# การจัดเก็บรายได้ ทันตกรรม

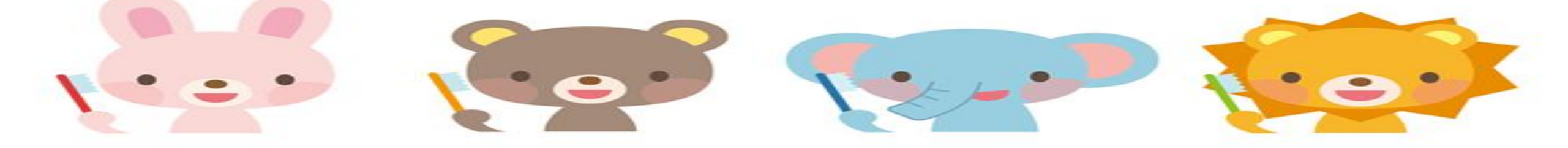

### <u>หลักการและเหตุผล</u>ทำงานควรได้งาน และได้รายได้สนับสนุนองค์กร

### <u>วัตถุประสงค์</u> จัดทำบัญชีรายรับ รายจ่าย เพื่อประเมินผลกำไร ขาดทุน <u>เริ่ม ตค62</u>

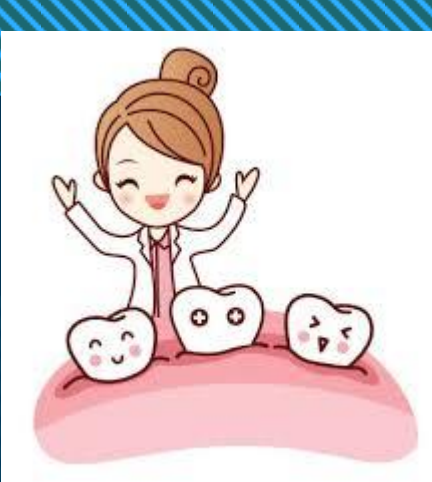

# <u>วิธีดำเนินการ</u>

- 1. จัดทำตารางบัญชีรายรับ รายจ่าย
- 2. ตรวจสอบการลงงานทุกวัน/สรุปทุกสิ้นเดือนด้วยโปรแกรม Easy report
- 3. บันทึกข้อมูล
- 4. สรุปผลดำเนินการ
- 5. ตรวจสอบการเคลม <u>https://eclaim.nhso.go.th/Client/login</u>
- 6. ตรวจสอบการจ่ายจาก

<u>https://eclaim.nhso.go.th/webComponent/main/MainWebAction.</u>

7. ส่งข้อมูลงานประกัน กรณีเคลมมีปัญหา

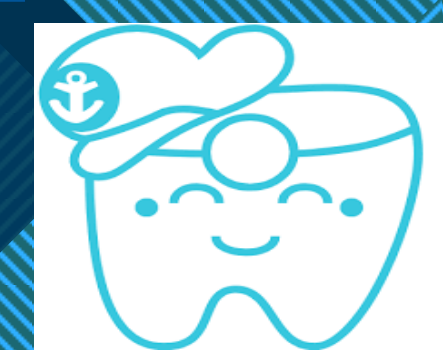

### 1.จัดทำตารางบัญชี รายรับ รายจ่าย

| 1    |                                       |                        | ต <b>ค</b> 67            | พย67           | ชค67                | มค68          | กพ68     | มีค68   | เมย <mark>68</mark> | พค68 | <mark>มิย68</mark> | <mark>กค68</mark> | สก68 | กย68 | รวม       |                                    |          |
|------|---------------------------------------|------------------------|--------------------------|----------------|---------------------|---------------|----------|---------|---------------------|------|--------------------|-------------------|------|------|-----------|------------------------------------|----------|
| 2    | รายรับสปสช e claim 🛛 💙                | พันปลอม                | 104,600                  | 85,100         | 62,800              | 97,800        | 129,800  | 108,700 | 0                   | 0    | 0                  | 0                 | 0    | 0    | 588,800   |                                    |          |
| 3    | •                                     | UC anywhere+refer      | 19,235                   | 9,295          | 12,300              | 10,325        | 5,859    | 9,723   |                     |      |                    |                   |      |      | 66,737    |                                    | ≡        |
| 4    | •                                     | ANC                    | 12,000                   | 5,000          | 7,000               | 9,500         | 11,500   | 10,000  |                     |      |                    |                   |      |      | 55,000    |                                    |          |
| 5    |                                       | Sum                    | 135,835                  | 99,395         | 82,100              | 117,625       | 147,159  | 128,423 | 0                   | 0    | 0                  | 0                 | 0    | 0    | 710,537   | 710,537                            |          |
| 6    | รายรับเบิกได้ e claim 🛛 💚             | พันปลอม                | 70,000                   | 105,800        | 53,200              | 116,800       | 66,400   | 91,000  | 0                   | 0    | 0                  | 0                 | 0    | 0    | 503,200   |                                    |          |
| 7    | •                                     | อุด                    | 51,580                   | 51,640         | 35,420              | 43,180        | 38,100   | 52,660  | 0                   | 0    | 0                  | 0                 | 0    | 0    | 272,580   |                                    |          |
| 8    | V                                     | Xray                   | 9,920                    | 11,230         | <mark>6,6</mark> 80 | 8,260         | 5,500    | 5,260   | 0                   | 0    | 0                  | 0                 | 0    | 0    | 46,850    |                                    |          |
| 9    | •                                     | ถอน                    | 7,400                    | 10,500         | 10,950              | 10,650        | 5,900    | 10,500  | 0                   | 0    | 0                  | 0                 | 0    | 0    | 55,900    |                                    |          |
| 10   | •                                     | Sc                     | 26,720                   | 28,800         | 34,240              | 17,580        | 21,410   | 31,760  | 0                   | 0    | 0                  | 0                 | 0    | 0    | 160,510   |                                    |          |
| 11   | •                                     | RCT                    | 20,600                   | 28,750         | 23,050              | 32,610        | 17,870   | 9,100   | 0                   | 0    | 0                  | 0                 | 0    | 0    | 131,980   |                                    |          |
| 12   | •                                     | Surg                   | 18,210                   | 11,660         | 17,210              | 16,380        | 7,090    | 13,150  | 0                   | 0    | 0                  | 0                 | 0    | 0    | 83,700    |                                    |          |
| 13   |                                       | เด็ก                   | 0                        | 0              | 0                   | 0             | 0        | 0       | 0                   | 0    | 0                  | 0                 | 0    | 0    | 0         |                                    |          |
| 14   |                                       | ป้องกัน                | 0                        | 0              | 0                   | 0             | 0        | 0       | 0                   | 0    | 0                  | 0                 | 0    | 0    | 0         |                                    |          |
| 15   |                                       | บดเคี้ยว               | 0                        | 0              | 0                   | 0             | 0        | 0       | 0                   | 0    | 0                  | 0                 | 0    | 0    | 0         | รวมค่าบริการ50                     |          |
| 16   |                                       | Sum                    | 220,730                  | 264,080        | 194,850             | 260,810       | 174,220  | 228,030 | 0                   | 0    | 0                  | 0                 | 0    | 0    | 1,342,720 | 1,342,720                          |          |
| 17   | รายรับปกส ห้องฟัน+พี่ผึ้งเคลม พร      | ฟันปลอม พรบ            | 0                        | 0              | 0                   | 0             | 0        | 3,000   | 0                   | 0    | 0                  | 0                 | 0    | 0    | 3,000     |                                    |          |
| 18   | ♥                                     | พรบ อื่นๆ              | 0                        | 640            | 0                   | 1,930         | 1,180    | 120     |                     |      |                    | 0                 | 0    | 0    | 3,870     |                                    |          |
| 19   | •                                     | ปกส                    | 12,340                   | 14,450         | 21,715              | 25,185        | 16,317   | 18,818  |                     |      |                    |                   |      |      | 108,825   |                                    |          |
| 20   |                                       | Sum                    | 12,340                   | 15,090         | 21,715              | 27,115        | 17,497   | 21,938  | 0                   | 0    | 0                  | 0                 | 0    | 0    | 115,695   | DWS<br>115,695<br>ctivate Windows. |          |
| 14 4 | ที่มามลอมUC / Sealant+F / ANC / Sum / | ้ พ้นปลอม (เบิกได้เคลม | ı) / <i>ที</i> ่นปลอม(สด | คค) 🦯 ฟ้นปลอม( | พรบ) / งานอื่นๆ     | บช / ห้องยา / | ญา / 🞾 / |         |                     |      |                    |                   |      |      |           |                                    | ▼<br>► 1 |

### ตรวจการลงงาน ทุกวัน/ทุกเดือน ด้วย Easy Report

11-20-0

| รัการ 0 | 2/04/2568       | ุ ถึง 02/04/2568       | ~              | 🎒 เริ่มค้นหา |                |           |                                                                       |            |          |         |          |
|---------|-----------------|------------------------|----------------|--------------|----------------|-----------|-----------------------------------------------------------------------|------------|----------|---------|----------|
| Drag a  | column heade    | r here to group by tha | t column       |              |                |           | 25                                                                    | 25         | Z        | 25      |          |
| ลำดับ   | วันที่รับบริการ | เวส VN HN              | CII ดำนำเ      | ห ชื่อ       | นามสกุล        | อาเ แพทย์ | ស្ម័៖ dtname                                                          | Area       | ราคา     | income  | P        |
| 1       | 02/04/2568      | 11 6804 000132404      | 11 นาย         | ญารัฐชัย     | วีระทัยรัตน์   | 24 257    | อุดฟันด้วยวัสดุ Composite/GI 2 ด้าน                                   | #46        | 500.00   | 1190    | ٥<br>    |
| 2       | 02/04/2568      | 11 6804 000132404      | 11 นาย         | ญารัฐชัย     | วีระทัยรัตน์   | 24 257    | ขูดหินน้ำลายและขัดฟัน(Sc)                                             | Full Mouth | 280.00   | 1190    | 3        |
| 3       | 02/04/2568      | 11 6804 000132404      | 11) นาย        | ญารัฐชัย     | วีระทัยรัตน์   | 24 257    | x-ray ตรวจวินิจฉัย ภาพถ่ายรังสีที่ใช้เทคนิคในช่องปาก (41204)          | #36        | 120.00   | 1190    | 3        |
| 4       | 02/04/2568      | 11 6804 000132404      | 11 นาย         | ญารัฐชัย     | วีระทัยรัตน์   | 24 257    | สอนการทำความสะอาดฟันและช่องปาก                                        | Full Mouth | 0.00     | 1190    | 3        |
| 5       | 02/04/2568      | 11 6804 000132404      | 11) นาย        | ญารัฐชัย     | วีระทัยรัตน์   | 24 257    | อุดฟันชั่วคราว                                                        | #36        | 240.00   | 1190    | 3        |
| 6       | 02/04/2568      | 10 6804 000248525      | 11) นาย        | คงกฤด        | บรรจงเปลี่ยน   | 18 024    | x-ray panoramic ตรวจวินิจฉัย ภาพถ่ายรังสีที่ใช้เทคนิคภายนอกช่องปาก    | Full Mouth | 350.00   | 750     | 3        |
| 7       | 02/04/2568      | 12 6804 000184510      | 11) นาย        | กันต์ธีร์    | มรกต           | 16 005    | x-ray cephalometry ตรวจวินิจฉัย ภาพถ่ายรังสีที่ใช้เทคนิคภายนอกช่องปาก | Full Mouth | 350.00   | 750     | 3        |
| 8       | 02/04/2568      | 12 6804 000184510      | 11 นาย         | กันต์ธีร์    | มรกต           | 16 005    | x-ray panoramic ตรวจวินิจฉัย ภาพถ่ายรังสีที่ใช้เทคนิคภายนอกช่องปาก    | Full Mouth | 350.00   | 750     | 3        |
| 9       | 02/04/2568      | 12 6804 000184510      | 11 นาย         | กันต์ธีร์    | มรกต           | 16 024    | ตรวจวินิจฉัยสภาพของโรคในช่องปาก เฉพาะจุดที่เป็นปัญหา(exam,ตรวจฟัน)    | Full Mouth | 0.00     | 750     | 5        |
| 10      | 02/04/2568      | 08 6804 000209747      | 32 <b>น</b> าง | นวรัตน์      | จันทร์ชมภู     | 58 005    | เดือยพัน (POST&CORE) แบบ PIN สำเร็จร่วมกับ COMPOSITE CORE.            | #16        | 1,000.00 | 2870    | 3        |
| 11      | 02/04/2568      | 08 6804 000209747      | 32 นาง         | นวรัตน์      | จันทร์ชมภู     | 58 005    | อุดฟันด้วยวัสดุ Composite/ GI - ด้านเดียว                             | #14        | 400.00   | 2870    | 3        |
| 12      | 02/04/2568      | 08 6804 000209747      | 32 <b>น</b> าง | นวรัตน์      | จันทร์ชมภู     | 58 005    | อุดฟันด้วยวัสดุ Composite/ GI - ด้านเดียว                             | #15        | 400.00   | 2870    | 3        |
| 13      | 02/04/2568      | 08 6804 000209747      | 32 นาง         | นวรัตน์      | จันทร์ชมภู     | 58 005    | อุดฟันด้วยวัสดุ Composite/ GI - ด้านเดียว                             | #44        | 400.00   | 2870    | 3        |
| 14      | 02/04/2568      | 08 6804 000209747      | 32 นาง         | นวรัตน์      | จันทร์ชมภู     | 58 005    | x-ray ตรวจวินิจฉัย ภาพถ่ายรังส์ที่ใช้เทคนิคในช่องปาก (41204)          | #16        | 120.00   | 2870    | 3        |
| 15      | 02/04/2568      | 06 6804 000033750      | 31 <b>น</b> าง | ปุญภา        | บ่ารุงศักดิ์   | 61 172    | ขูดหินน้ำลายและขัดฟัน(Sc)                                             | Full Mouth | 280.00   | 2315.25 | 5        |
| 16      | 02/04/2568      | 07 6804 000109883      | 51 นาย         | ณรงค์        | ทงสันเทียะ     | 69 364    | ตัดไหมในช่องปาก                                                       | #13 AREA   | 0.00     | 792.5   | 5        |
| 17      | 02/04/2568      | 07 6804 000265553      | 11 นาง         | สาวิตรี      | อุปนันท์       | 34 442    | ตรวจวินิจฉัยสภาพของโรคในช่องปาก เฉพาะจุดที่เป็นปัญหา(exam,ตรวจฟัน)    | #46        | 0.00     | 50      | 3        |
| 18      | 02/04/2568      | 07 6804 000175363      | 11 นาย         | ณรงค์ฤทธิ์   | อุปนันท์       | 34 205    | x-ray ตรวจวินิจฉัย ภาพถ่ายรังสีที่ใช้เทคนิคในช่องปาก (41204)          | #36        | 120.00   | 170     | 5        |
| 19      | 02/04/2568      | 09 6804 000055362      | 31 นาย         | วสันต์       | เกื้อกูล       | 53 257    | Root planing/ Curettage                                               | LOWER ARCH | 400.00   | 790     | 5        |
| 20      | 02/04/2568      | 09 6804 000055362      | 31 นาย         | วสันต์       | เกื้อกูล       | 53 257    | ขูดหินน้ำลายทั้งขากรรไกรล่าง                                          | LOWER ARCH | 140.00   | 790     | 5        |
| 21      | 02/04/2568      | 09 6804 000055362      | 31 นาย         | วสันต์       | เกื้อกูล       | 53 257    | ตรวจวินิจฉัยเพื่อคัดกรอง CA ในช่องปาก (exam,ตรวจฟัน)                  | Full Mouth | 0.00     | 790     | 5        |
| 22      | 02/04/2568      | 09 6804 000055362      | 31 นาย         | วสันต์       | เกื้อกูล       | 53 257    | ตรวจทางปริทันต์                                                       | LOWER ARCH | 0.00     | 790     | 5        |
| 23      | 02/04/2568      | 09 6804 000055362      | 31 นาย         | วสันต์       | เกื้อกูล       | 53 257    | สอนการทำความสะอาดฟันและช่องปาก                                        | Full Mouth | 0.00     | 790     | 5        |
| 24      | 02/04/2568      | 10 6804 000207656      | 11 ໑.ຎ.        | ปภาดา        | ศรีเมืองจันทร์ | 12 205    | ถอนฟันน้ำนม ext                                                       | #85        | 200.00   | 250     | 3        |
| 25      | 02/04/2568      | 14 6804 000257396      | 31 นาย         | อุดม         | ศุกรกาญจน์     | 78 257    | การลอง Bite block และ bite regritation                                | Upper Arch | 0.00     | 190     | 5        |
| 26      | 02/04/2568      | 14 6804 000257396      | 31 นาย         | อุดม         | ศุกรกาญจน์     | 78 257    | การลอง Bite block และ bite regritation                                | LOWER ARCH | 0.00     | 190     | 5        |
| 27      | 02/04/2568      | 07 6804 000156965      | 11 น.ส.        | รจนา         | ວຸນລ           | 21 172    | อุดฟันด้วยวัสดุ Composite/GI 2 ด้าน                                   | #26        | 500.00   | 550     | 3        |
| 28      | 02/04/2568      | 07 6804 000207796      | 11 ໑.ຎ.        | พืชญา        | บุญมี          | 12 172    | อุดฟันด้วยวัสดุ Composite/ GI - ด้านเดียว                             | #47        | 400.00   | 450     | 5        |
| 29      | 02/04/2568      | 07 6804 000009143      | 31 นาย         | สมชาย        | คงสอน          | 53 172    | ถอนฟันแท้ ext                                                         | #15        | 200.00   | 250     | <b>5</b> |
| 30      | 02/04/2568      | 07 6804 000009143      | 31 นาย         | สมชาย        | คงสอน          | 53 172    | ตรวจวินิจฉัยเพื่อคัดกรอง CA ในช่องปาก (exam,ตรวจฟัน)                  | Full Mouth | 0.00     | 250     | 5        |
| 31      | 02/04/2568      | 07 6804 000107216      | 31 uns         | ไพงาม        | กลมอ่อน        | 90 442    | ถอนฟันแท้ ext                                                         | #41        | 200.00   | 250     | 5        |
| 32      | 02/04/2568      | 07 6804 000107216      | 31 <b>นาง</b>  | ไพงาม        | กลมอ่อน        | 90 442    | ตรวจวินิจฉัยสภาพของโรคในช่องปากทั้งหมด และวางแผนการรักษา(exam,ตรวจพั  | Full Mouth | 0.00     | 250     | 5        |
| 33      | 02/04/2568      | 07 6804 000107216      | 31 <b>นาง</b>  | ไพงาม        | กลมอ่อน        | 90 442    | ตรวจวินิจฉัยเพื่อคัดกรอง CA ในช่องปาก (exam,ตรวจพัน)                  | Full Mouth | 0.00     | 250     | 5        |

31,350

บาท

ผลการค้นทา

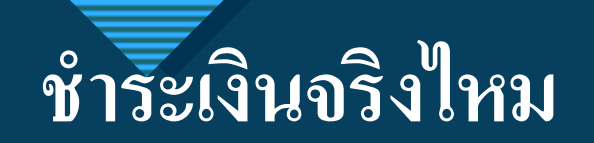

| 23 | Ø | 17/04/2568 11:40:06 | OPD | 0594370 | 000251210 | พระวิรุฑย์ วัฒนพิบูลย์ | สูงอายุ (UC) รพ.โคกสำโร:  | 76 | 30,00  | 0.00 | 30.00  | 9:039389 | AG | N7716411229E ธนัชพร   | CASHCENTER |
|----|---|---------------------|-----|---------|-----------|------------------------|---------------------------|----|--------|------|--------|----------|----|-----------------------|------------|
| 24 | Ø | 17/04/2568 11:53:04 | OPD | 0594371 | 000264358 | นขเทวัญ รักเมือง       | รัฐวิสาหกิจ_ข้าระเงิน     | 50 | 410.00 | 0.00 | 410.00 | 9:034334 | A2 | สมใจ                  | BACKUP     |
| 25 | Ø | 17/04/2568 12:01:52 | OPD | 0594372 | 000178147 | น.ส.ณัฐรรก เผ่าภูธร    | เงินสด-ใช้สิทธิบัตรไม่ได้ | 53 | 10.00  | 0.00 | 10.00  | 9:039390 | A1 | 8981232323 ธนัชพร     | CASHCENTER |
| 26 | Ø | 17/04/2568 12:07:53 | OPD | 0594373 | 000092299 | นายชานน จั๋นมาก        | เงินสด-ใช้สิทธิบัตรไม่ได้ | 52 | 50.00  | 0.00 | 50.00  | 9:039391 | A1 | พระนารายณ์มหาร ธนัชพร | CASHCENTER |
| 27 | Ø | 17/04/2568 13:16:41 | OPD | 0594374 | 000120140 | นายศุภษัย แสงวิลัย     | เงินสด-ใช้สิทธิบัตรไม่ได้ | 61 | 40.00  | 0.00 | 40.00  | 9:039392 | A1 | ธนัธพร                | CASHCENTER |
| 28 | Ŵ | 17/04/256813:37:27  | OPD | 0594375 | 000174535 | นายปฏิภาณ เอี่ยมสำอาง  | เงินสด-ใช้สิทธิบัตรไม่ได้ | 18 | 750.00 | 0.00 | 750.00 | 9:034335 | Ai | 8937899202 สมใจ       | BACKUP     |
| 29 | Ø | 17/04/2568 13:50:53 | OPD | 0594376 | 000227588 | นายจำลอง พึ่งพึ่ง      | เงินสด-ใช้สิทธิบัตรไม่ได้ | 57 | 50.00  | 0.00 | 50.00  | 9:039393 | A1 | ธนัธพร                | CASHCENTER |
| 30 | Ø | 17/04/2568 13:55:25 | OPD | 0594377 | 000119802 | นางบรรจง ทองสอาค       | เงินสด-ใช้สิทธิบัตรไม่ได้ | 77 | 50.00  | 0.00 | 50.00  | 9:039394 | A1 | ธนัธพร                | CASHCENTER |
| 31 | Ø | 17/04/256814:04:20  | OPD | 0594378 | 000152441 | นส.อุมาพร ปั้นมื       | เงินสด-ใช้สิทธิบัตรไม่ได้ | 22 | 400.00 | 0.00 | 400.00 | 9:039395 | A1 | N89162127011ธนัชพร    | CASHCENTER |
| 32 | Ø | 17/04/2568 14:10:40 | OPD | 0594379 | 000157082 | นเยอ่ำนาจ บุตตะโลตร    | เงินสด-ใช้สิทธิบัตรไม่ได้ | 52 | 50.00  | 0.00 | 50.00  | 9:039396 | A1 | ธนัธพร                | CASHCENTER |
| 33 | Ŵ | 17/04/256814:11:12  | OPD | 0594380 | 000189041 | นายทรงศักดิ์ จินทนา    | เงินสด-ใช้สิทธิบัตรไม่ได้ | 48 | 50.00  | 0.00 | 50.00  | 9:039397 | A1 | 8937352549 ธนัชพร     | CASHCENTER |
| 34 | Ŵ | 17/04/256814:41:37  | OPD | 0594381 | 000063203 | นางมณี สุมาวรรณ์       | เงินสด-ใช้สิทธิบัครไม่ได้ | 48 | 50,00  | 0.00 | 50.00  | 9:039398 | Å1 | ธนับพร                | CASHCENTER |

### รายรับ ฟันปลอม สิทธิ์UC เบิกได้ ชำระเงินเอง

|               |              |               | ·              |                      |              |              | *                      | เรียกเกี่ร    | บ สปสช 1     | ปัตร UC |       |       |       | · · · · · |       |       | -     |          | -                |               | =            |
|---------------|--------------|---------------|----------------|----------------------|--------------|--------------|------------------------|---------------|--------------|---------|-------|-------|-------|-----------|-------|-------|-------|----------|------------------|---------------|--------------|
| ลำดับ         |              | ว/ด/ป         |                | HN                   |              | ชื่อ สกุล    |                        | CD1ชื่น       |              | CD2ชื่น |       | TP>5  |       |           | TP<5  |       |       | รวมClaim | เรียกเก็บได้     | ชำระเงินเอง   |              |
| j             | insert       | claim         | ได้คืน         |                      |              | ชื่อ         | สกูล                   | 2,400         |              | 4,400   |       | 1,500 | 1ชิ้น | 2ชิ้น     | 1,300 | 1ชิ้น | 2ชิ้น | บาท      | บาท              | บาท           |              |
| 1             |              |               |                | 000127611            |              | สมหมาย       |                        |               | 0            | 1       | 4,400 |       | 0     | 0         |       | 0     | 0     | 4,400    |                  | t I           | 1/10,        |
| 2             |              |               |                | 000010152            |              | กาญจนา       |                        |               | 0            |         | 0     |       | 0     | 0         | 1     | 1,300 | 0     | 1,300    |                  | 1             | 2/10,        |
| 3             |              |               |                | 000206043            |              | คอย          |                        |               | 0            | 1       | 4,400 |       | 0     | 0         |       | 0     | 0     | 4,400    |                  | 2             | 2/10,        |
| 4             |              |               |                | 000013869            |              | สมคิด        |                        | 1             | 2,400        |         | 0     | 1     | 1,500 | 0         |       | 0     | 0     | 3,900    |                  |               | 3/10,        |
| 5             |              |               |                | 000059221            |              | บัวทอง       |                        |               | 0            |         | 0     |       | 0     | 0         |       | 0     | 0     | 0        |                  | 2,000         | 3/10,        |
| 6             |              |               |                | 000035796            |              | สำเนียร      |                        |               | 0            | 1       | 4,400 |       | 0     | 0         |       | 0     | 0     | 4,400    |                  |               | 3/10,        |
| 7             |              |               |                | 000115056            |              | ปราโมทย์     |                        |               | 0            | 1       | 4,400 |       | 0     | 0         |       | 0     | 0     | 4,400    |                  |               | 3/10,        |
| 8             |              |               |                | 000048846            |              | สายทอง       |                        |               | 0            |         | 0     |       | 0     | 0         |       | 0     | 0     | 0        |                  | 300           | 3/10,        |
| 9             |              |               |                | 000111306            |              | ขวัญเรือน    |                        | 1             | 2,400        |         | 0     |       | 0     | 0         |       | 0     | 0     | 2,400    |                  |               | 3/10,        |
| 10            |              |               |                | 000002804            |              | ทักษกร       |                        |               | 0            |         | 0     |       | 0     | 0         |       | 0     | 0     | 0        |                  | 1,500         | 3/10,        |
| 11            |              |               |                | 000259472            |              | ประภากร      |                        |               | 0            |         | 0     |       | 0     | 0         |       | 0     | 0     | 0        |                  | 3,000         | 4/10,        |
| 12            |              |               |                | 000060236            |              | วันชัย       |                        |               | 0            |         | 0     |       | 0     | 0         |       | 0     | 0     | 0        |                  | 7             | 7/10,        |
| 13            |              |               |                | 000180500            |              | ອັฐภิญญา     | 2                      |               | 0            |         | 0     |       | 0     | 0         | 2     | 0     | 2,600 | 2,600    |                  | 8             | 8/10,        |
| 14            |              |               |                | 000232370            | 0            | บุญน้อม      |                        |               | 0            |         | 0     | 2     | 0     | 3,000     |       | 0     | 0     | 3,000    |                  | 8             | 8/10,        |
| 15            |              |               |                | 000225494            |              | ทิวาทิพย์    |                        |               | 0            |         | 0     |       | 0     | 0         | 1     | 1,300 | 0     | 1,300    |                  | (             | 9/10,        |
| 16            |              |               |                | 000042077            |              | สนั่น        |                        | 1             | 2,400        |         | 0     | 1     | 1,500 | 0         |       | 0     | 0     | 3,900    |                  | t I           | 10/1         |
| 17            |              |               |                | 000010649            |              | บุญนาค       |                        |               | 0            |         | 0     |       | 0     | 0         |       | 0     | 0     | 0        |                  | 1,500         | 10/1         |
| 18            |              |               |                | 000074312            |              | ไผ่          |                        |               | 0            | 1       | 4,400 |       | 0     | 0         |       | 0     | 0     | 4,400    |                  | t t           | 11/1         |
| 19            |              |               |                | 000263233            |              | พันฐ์สิตา    |                        |               | 0            |         | 0     |       | 0     | 0         |       | 0     | 0     | 0        |                  | 1,400         | 15/1         |
| 20            |              |               |                | 000066711            |              | มาเรือน      |                        | 1             | 2,400        |         | 0     | 1     | 1,500 | 0         |       | 0     | 0     | 3,900    |                  | (             | 18/1         |
| 21            |              |               |                | 000077211            |              | สำรวย        |                        |               | 0            |         | 0     | 1     | 1,500 | 0         | 1     | 1,300 | 0     | 2,800    |                  |               | 21/1         |
| 22            |              |               |                | 000223097            |              | มานัส        |                        | 1             | 2,400        |         | 0     | 1     | 1,500 | 0         |       | 0     | 0     | 3,900    | ato Mindo        | 10            | 21/1         |
| 23            |              |               |                | 000061852            |              | ละเอียด      |                        |               | 0            |         | 0     | 2     | 0     | 3,000     |       | 0     | 0     | 3,000    | Settings to acti | vate Windows. | 21/1         |
| ▶ ⊮ ์ ฟันปลอม | JUC Sealant- | +F / ANC / Su | um 🦯 พ้นปลอม ( | (เบิกได้เคลม) / พันป | ลอม(สด คค) 🏒 | พ้นปลอม(พรบ) | งานอื่นๆ <u>/</u> บช / | ห้องยา / ญา / | * <b>*</b> _ |         |       |       | -     |           |       | -     | _     |          |                  |               | >1/1/™<br>▶∐ |

### รายรับ ANC

| А              | В                         | С                | D                   | E                     | F                                        | G                 | Н            |      | J      | K        |           | 🗏 ติด <b>C</b> จ้า | N 🔺                                    |
|----------------|---------------------------|------------------|---------------------|-----------------------|------------------------------------------|-------------------|--------------|------|--------|----------|-----------|--------------------|----------------------------------------|
| ลำดับ          | วันที่รับบริการ           | เวลา             | HN                  | CID                   | คำนำหน้า                                 | ชื่อ              | นามสกุล      | อายุ |        |          |           |                    |                                        |
| 1              | 3/10/2024                 | 08:41:22         | 000004041           | 1160300132392         | น.ส.                                     | มานิตย์           | สีใสยา       | 34   | 500.00 | 1535     | 671000025 |                    | ≣                                      |
| 2              | 3/10/2024                 | 08:18:03         | 000216405           | 1160800038964         | น.ส.                                     | แสงเดือน          | ลอดสี        | 34   | 500.00 | 1710     | 671000025 |                    |                                        |
| 3              | 3/10/2024                 | 09:25:29         | 000139734           | 1100702726530         | น.ส.                                     | ภาวิณี            | บัวจันทร์    | 26   | 500.00 | 1535     | 671000025 |                    |                                        |
| 4              | 3/10/2024                 | 09:20:14         | 000095881           | 1100201229363         | น.ส.                                     | สุทธิดา           | ไข่ยเศรษฐ    | 28   | 500.00 | 1710     | 671000025 |                    |                                        |
| 5              | 3/10/2024                 | 07:39:30         | 000127050           | 1160100426813         | นางสาว                                   | สวรส              | ศรีมลฑล      | 30   | 500.00 | 1110     | 671000025 |                    |                                        |
| 6              | 17/10/2024                | 06:10:03         | 000102136           | 1160300140514         | น.ส.                                     | นิภาภรณ์          | แสนทัด       | 33   | 500.00 | 2,545.00 | 680100072 | 636                |                                        |
| 7              | 17/10/2024                | 08:24:15         | 000263761           | 1670201307688         | น.ส.                                     | ชลธิชา            | โสดอน        | 18   | 500.00 | 1935     | 671200065 |                    |                                        |
| 8              | 17/10/2024                | 10:16:23         | 000252882           | 1160100561672         | น.ส.                                     | รุ้งฟ้า           | เข็มทอง      | 26   | 500.00 | 1860     | 671200065 |                    |                                        |
| 9              | 17/10/2024                | 09:34:45         | 000192138           | 1361200193623         | น.ส.                                     | อรอุมา            | ไทยสงค์      | 30   | 500.00 | 2,470.00 | 680100072 | 636                |                                        |
| 10             | 2 <mark>4/10/</mark> 2024 | 07:01:05         | 000161504           | 1160301291249         | น.ส.                                     | นารีรัตน์         | ฟักสีม่วง    | 20   | 500.00 | 1935     | 671200065 |                    |                                        |
| 11             | 2 <mark>4/10/</mark> 2024 | 08:16:41         | 000192454           | 1308200053585         | นางสาว                                   | បេលូលូា           | แสงแก้ว      | 19   | 500.00 | 2185     | 671200065 |                    |                                        |
| 12             | 2 <mark>4/10/</mark> 2024 | 07:57:20         | 000048613           | 1160300103546         | นส.                                      | สุปราณี           | ชูเชื้อ      | 36   | 500.00 | 2185     | 671200065 |                    |                                        |
| 13             | 2 <mark>4/10/</mark> 2024 | 08:50:58         | 000165131           | 1160100202648         | น.ส.                                     | ศศิพร             | ทองทิพย์     | 36   | 500.00 | 2335     | 671200065 |                    |                                        |
| 14             | 2 <mark>4/10/</mark> 2024 | 06:45:44         | 000141633           | 2160300081397         | นส.                                      | ไพลิน             | บุญศิริ      | 39   | 500.00 | 2185     | 671200065 |                    |                                        |
| 15             | 2 <mark>4/10/</mark> 2024 | 08:25:22         | 000184681           | 1328900067236         | น.ส.                                     | ฑิฆัมพร           | สร้อยจิตร    | 18   | 500.00 | 1,760.00 | 680100072 | 634                |                                        |
| 16             | 2 <mark>4/10/</mark> 2024 | 08:53:08         | 000189998           | 1160301324414         | ໑.ຎ຺                                     | วิมลรัตน์         | สมสุข        | 14   | 500.00 | 2,185.00 | 680100072 | 638,639            | กรณีตรวจคัดกรองมะเร็งปากมดลูกอายุน้อยก |
| 17             | 2 <mark>4/10/</mark> 2024 | 07:58:37         | 000091491           | 1160300210105         | น.ส.                                     | จันทร์จิรา        | รุ่งแจ้ง     | 27   | 500.00 | 2,185.00 | 671200065 |                    |                                        |
| 18             | 2 <mark>4/10/</mark> 2024 | 10:14:21         | 000102500           | 1160300127852         | น.ส.                                     | อรพรรณ            | มีมั่งคั่ง   | 34   | 500.00 | 2,185.00 | 671200065 |                    |                                        |
| 19             | 31/10/2024                | 07:02:07         | 000170623           | 1160101908510         | น.ส.                                     | เบญญาภา           | สุดสาคร      | 18   | 500.00 | 2,538.00 | 671100002 |                    |                                        |
| 20             | 31/10/2024                | 08:19:26         | 000235269           | 1160800049141         | น.ส.                                     | ธมลวรรณ           | สิงห์พิมพ์   | 23   | 500.00 | 1,785.00 | 680100072 |                    |                                        |
| 21             | 31/10/2024                | 07:43:05         | 000263881           | 1160300211373         | น.ส.                                     | เพ็ญนภา           | แก้วคงวงษ์   | 26   | 500.00 | 2,564.00 | 671100002 |                    |                                        |
| 22             | 31/10/2024                | 08:31:51         | 000263885           | 1190201132289         | น.ส.                                     | กมลชนก            | สายสุ่ม      | 18   | 500.00 | 1935     | 671100002 | A                  | ctivate Windows                        |
| 23             | 31/10/2024                | 08:36:32         | 000263241           | 1160100492646         | น.ส.                                     | บุษกร             | แมลงภู่      | 28   | 500.00 | 1,935.00 | 671100002 | G                  | o to Settings to activate Windows.     |
| 🕨 🕨 ที่บปลอมUC | Sealant+F ANC             | /Sum / ฟันปลอม ( | เบิกได้เคลม) 🗸 ฟ้นป | ลอม(สดคค) / พ้นปลอม(ห | <i>แ</i> รบ) / งานอื่นๆ / บ <sup>.</sup> | ช / ห้องยา / ฌา / | <b>*</b> ] / |      |        |          |           |                    | ▶ II                                   |

 $\rightarrow$ 

S

### รายรับ ทันตกรรมประกันสังคม

|    | A B                     | С         | D E            | F         | G          | НІ.      | К                                                        |            | М      | 25       |           | 25  | 0         | R       | S = |
|----|-------------------------|-----------|----------------|-----------|------------|----------|----------------------------------------------------------|------------|--------|----------|-----------|-----|-----------|---------|-----|
| 1  | ้<br>ลำ วันที่รับบริการ | HN        | CIคำ           | ชื่อ      | นามสกล     | อา แพ ผ่ | í dtname                                                 | Area       | ราคา   | income p | aid money |     | ขี้ ด้    | าน ขึ้น | - Î |
| 2  | <b>1</b> 3/3/2025       | 000149082 | <u>้11 นาย</u> | กิตติ     | ้อ่อนละมัย | 22 364   | ผ่าตัดพื้นคดหรือพื้นฝังโดยกรอกระดูกและพื้น Partial Bony  | #48        | 700.00 | 815      | 0         | 815 | 1         | 0       | 0   |
| 3  | <b>2</b> 3/3/2025       | 000264582 | 11 นาย         | เจนณรงค์  | นิ่มเนียน  | 29 005   | ถอนพื้นที่ยาก/extraction (เช่น รากหัก,กรอแบ่งรากพื้น)    | #38        | 350.00 | 530      | 0         | 530 | 1         | 0       | 0   |
| 4  | <b>3</b> 3/3/2025       | 000264582 | 11 นาย         | เจนณรงค์  | นิ่มเนียน  | 29 005   | x-ray ตรวจวินิจฉัย ภาพถ่ายรังสีที่ใช้เทคนิคในช่องปาก     | #38        | 120.00 | 530      | 0         |     | 1         | 0       | 0   |
| 5  | 4 4/3/2025              | 000123444 | 37 นส.         | ราตรี     | แสนกล้า    | 49 442   | ถอนพื้นที่ยาก/extraction (เช่น รากหัก,กรอแบ่งรากพื้น)    | #47        | 350.00 | 400      | 0         | 400 | 1         | 0       | 0   |
| 6  | <b>5</b> 4/3/2025       | 000123444 | 37 นส.         | ราตรี     | แสนกล้า    | 49 442   | ตรวจวินิจฉัยสภาพของโรคในช่องปาก เฉพาะจุดที่เป็นปัญหา     | #47        | 0.00   | 400      | 0         |     | 1         | 0       | 0   |
| 7  | <b>6</b> 4/3/2025       | 000123444 | 37 นส.         | ราตรี     | แสนกล้า    | 49 442   | ตรวจวินิจฉัยเพื่อคัดกรอง CA ในช่องปาก (exam,ตรวจพื้น)    | Full Mouth | 0.00   | 400      | 0         |     | 0         | 0       | 0   |
| 8  | 7 4/3/2025              | 000239654 | 11 นาย         | พรรณพุฒ   | เทพจินดา   | 38 005   | อุดพื้นด้วยวัสดุ Composite/GI 3 ด้านขึ้นไป               | #16        | 600.00 | 650      | 0         | 650 | 1         | 3       | 0   |
| 9  | 8 5/3/2025              | 000109955 | ้11 น.ส.       | วราพร     | อ่อนศรี    | 31 205   | ขูดหินน้ำลายทั้งขากรรไกรบน                               | Upper Arch | 280.00 | 610      | 0         | 610 | 0         | 0       | 0   |
| 10 | 9 5/3/2025              | 000109955 | ้11 น.ส.       | วราพร     | อ่อนศรี    | 31 205   | ขูดหินน้ำลายทั้งขากรรไกรล่าง                             | LOWER ARCH | 280.00 | 610      | 0         |     | 0         | 0       | 0   |
| 11 | <b>1</b> 6/3/2025       | 000042099 | ้11 น.ส.       | วิภาพรรณ์ | แดงสี      | 39 205   | ขูดหินน้ำลายทั้งขากรรไกรบน                               | Upper Arch | 280.00 | 610      | 0         | 610 | 0         | 0       | 0   |
| 12 | <b>1</b> 6/3/2025       | 000042099 | ้11 น.ส.       | วิภาพรรณ์ | แดงสี      | 39 205   | ขูดหินน้ำลายทั้งขากรรไกรล่าง                             | LOWER ARCH | 280.00 | 610      | 0         |     | 0         | 0       | 0   |
| 13 | 1 7/3/2025              | 000257734 | 11 น.ส.        | เบญจวรรณ  | สารสุวรรณ์ | 25 364   | ผ่าตัดพื้นคุดหรือพื้นฝังโดยกรอกระดูกและพื้น Partial Bony | #48        | 700.00 | 815      | 0         | 815 | 1         | 0       | 0   |
| 14 | <b>1</b> 10/3/2025      | 000100480 | 11 น.ส.        | โสระยา    | บุญลาภ     | 32 005   | อุดฟันด้วยวัสดุ Composite/GI 2 ด้าน                      | #47        | 500.00 | 550      | 0         | 550 | 1         | 2       | 0   |
| 15 | <b>1</b> 10/3/2025      | 000265336 | 15 น.ส.        | สุนีย์    | เกี๋ยงมะนา | 27 364   | ถอนพื้นที่ยาก/extraction (เช่น รากหัก,กรอแบ่งรากพื้น)    | #18        | 350.00 | 550      | 0         | 550 | 1         | 0       | 0   |
| 16 | <b>1</b> 10/3/2025      | 000265336 | 15 น.ส.        | สุนีย์    | เกี่ยงมะนา | 27 364   | x-ray ตรวจวินิจฉัย ภาพถ่ายรังสีที่ใช้เทคนิคในช่องปาก     | #18        | 120.00 | 550      | 0         |     | 1         | 0       | 0   |
| 17 | <b>1</b> 10/3/2025      | 000160476 | 31 นาง         | มลฤดี     | กุศลส่ง    | 46 257   | อุดฟันด้วยวัสดุ Composite/GI 2 ด้าน                      | #37        | 500.00 | 550      | 0         | 550 | 1         | 2       | 0   |
| 18 | <b>1</b> 10/3/2025      | 000160476 | 31 นาง         | มลฤดี     | กุศลส่ง    | 46 257   | ดรวจวินิจฉัยเพื่อคัดกรอง CA ในช่องปาก (exam,ตรวจพืน)     | Full Mouth | 0.00   | 550      | 0         |     | 0         | 0       | 0   |
| 19 | <b>1</b> 11/3/2025      | 000003803 | 11 นาย         | ศีวกร     | ทองอินทร์  | 33 257   | ขุดหินน้ำลายและขัดฟัน(Sc)                                | Full       | 400.00 | 450      | 0         | 450 | 0         | 0       | 0   |
| 20 | <b>1</b> 11/3/2025      | 000003803 | 11 นาย         | ศีวกร     | ทองอินทร์  | 33 257   | สอนการทำความสะอาดพื้นและช่องปาก                          | Full Mouth | 0.00   | 450      | 0         |     | 0         | 0       | 0   |
| 21 | <b>2</b> 11/3/2025      | 000003803 | 11 นาย         | ศีวกร     | ทองอินทร์  | 33 257   | ตรวจวินิจฉัยสภาพของโรคในช่องปากทั้งหมด และวางแผน         | Full Mouth | 0.00   | 450      | 0         |     | 0         | 0       | 0   |
| 22 | <b>2</b> 11/3/2025      | 000091861 | ้31 นาย        | สิทธิขัย  | ยิ้มอยู่   | 48 364   | ถอนฟันแท้ ext                                            | #31        | 200.00 | 650      | 0         | 650 | 1         | 0       | 0   |
| 23 | <b>2</b> 11/3/2025      | 000091861 | ้31 นาย        | สิทธิขัย  | ยิ้มอยู่   | 48 364   | ถอนฟันแท้ ext                                            | #32        | 200.00 | 650      | 0         |     | 1         | 0       | 0   |
| 24 | <b>2</b> 11/3/2025      | 000091861 | ้31 นาย        | สิทธิขัย  | ยิ้มอยู่   | 48 364   | ถอนฟันแท้ ext                                            | #41        | 200.00 | 650      | 0         |     | 1         | 0       | 0   |
| 25 | <b>2</b> 12/3/2025      | 000253544 | ้11 น.ส.       | น้ำทิพย์  | ใจคุณ      | 28 205   | ขูดหินน้ำลายทั้งขากรรไกรบน                               | Full Mouth | 280.00 | 1310     | 750       | 560 | 0         | 0       | 0   |
| 26 | <b>2</b> 12/3/2025      | 000253544 | 11 น.ส.        | น้ำทิพย์  | ใจคุณ      | 28 205   | ขูดหินน้ำลายทั้งขากรรไกรล่าง                             | LOWER ARCH | 280.00 | 1310     |           |     | 0         | 0       | 0   |
| 27 | <b>2</b> 12/3/2025      | 000253544 | 11 น.ส.        | น้ำทิพย์  | ใจคุณ      | 28 205   | x-ray cephalometry ตรวจวินิจฉัย ภาพถ่ายรังสีที่ใช้เทคนิค | Full Mouth | 350.00 | 1310     |           |     | 0         | 0       | 0   |
| 28 | <b>2</b> 12/3/2025      | 000253544 | 11 น.ส.        | น้ำทิพย์  | ใจคุณ      | 28 205   | x-ray panoramic ตรวจวินิจฉัย ภาพถ่ายรังสีที่ใช้เทคนิค    | Full Mouth | 350.00 | 1310     |           |     | 0         | 0       | 0   |
| 29 | <b>2</b> 12/3/2025      | 000167763 | 11 น.ส.        | อรภา      | กองสงฆ์    | 23 205   | ขูดหินน้ำลายทั้งขากรรไกรบน                               | Upper Arch | 280.00 | 610      | 0         | 610 | 0         | 0       | 0   |
| 30 | <b>2</b> 12/3/2025      | 000167763 | 11 น.ส.        | อรภา      | กองสงฆ์    | 23 205   | ขูดหินน้ำลายทั้งขากรรไกรล่าง                             | LOWER ARCH | 280.00 | 610      | 0         | Act | vate Wond | lows 0  | 0   |
| ,  |                         |           | 1 m +          |           |            |          |                                                          |            |        |          |           |     |           |         |     |

## รายรับ Anywhere

| ATIO0            |           |          | ен шен шу иги | ENUTIO        | ////  | //////     |            |          |                              |          |                    |        |          | $\overline{}$ | -       |         |      |           |
|------------------|-----------|----------|---------------|---------------|-------|------------|------------|----------|------------------------------|----------|--------------------|--------|----------|---------------|---------|---------|------|-----------|
| A                | В         | С        | E             | F             | G     | Н          |            | JK       | L                            | M        | Q AS               | AT     | AU       | AV            | AW      | AX      | AT   | har       |
| 1 ลำดับ          | วันที่รับ | เวลา     | HN            | CID           | ค่า   | ชื่อ       | นามสกุล    | อายุ แพท | dtname                       | ราคา     | Area pt            | income | paid_mon | remain_mo     | uc_mone | item_mo |      |           |
| 2 1              | 3/9/2024  | 07:55:53 | 000263321     | 1161000061768 | น.ส.  | จุฑามาศ    | สืมสุนทร   | 15 422   | ตรวจวินิจฉัยสภาพของโรคใน     | 0.00     | #37 54             | 50     | 0        | 50            | 50      | 50      |      | 670900013 |
| 3 2              | 3/9/2024  | 11:17:59 | 000208375     | 1160401307767 | ໑.ຎູ. | พิมพ์วิมล  | สุดสะดี    | 12 025   | ตรวจวินิจฉุ้ยสภาพของโรคใน    | 0.00     | Full Mouth 33      | 485    | 0        | 235.00        | 485     | 485     | C804 |           |
| 4                |           |          |               |               |       |            |            | 12 025   | UC Anywhere เคลือบ           | 185.00   | Full Mouth 33      |        |          |               | 485     | 485     |      |           |
| 5                |           |          |               |               |       |            |            | 12 025   | การเคลือบหลุมร่องพื้นแท้ ซึ่ | 250.00   | #36 33             |        |          |               | 485     | 485     |      |           |
| 6 3              | 4/9/2024  | 07:40:54 | 000115455     | 3860100769362 | น.ส.  | สมทรง      | ข่าบาง     | 68 025   | UC Anywhere ถอนฟันแท้        | 350.00   | #43 54             | 750    | 0        | 750.00        | 750     | 750     | C804 |           |
| 7                |           |          |               |               |       |            |            | 025      | UC Anywhere ถอนฟันแท้        | 350.00   | #44 54             |        |          |               | 750     | 750     |      |           |
| 8                |           |          |               |               |       |            |            | 025      | ตรวจวินิจฉัยเพื่อคัดกรอง CA  | 0.00     | Full Mouth 54      |        |          |               | 750     | 750     |      |           |
| 9 4              | 4/9/2024  | 11:53:57 | 000252801     | 1648600087271 | ດ.ຄູ. | มนสีชา     | จงแจ่ม     | 11 024   | การเคลือบหลุมร่องฟันแท้ ซึ่  | 250.00   | #36 54             | 485    | 0        | 235.00        | 485     | 485     | C804 |           |
| 10               |           |          |               |               |       |            |            | 024      | UC Anywhere เคลือบ           | 185.00   | Full Mouth 54      |        |          |               | 485     | 485     |      |           |
| 11               |           |          |               |               |       |            |            | 024      | ตรวจวินิจฉัยสภาพของโรคใน     | 0.00     | Full Mouth 54      |        |          |               | 485     | 485     |      |           |
| 12 5             | 5/9/2024  | 08:00:27 | 000260658     | 3600900628358 | นาย   | อุดม       | อาดเลิศ    | 78 257   | การลองฟันในงาน Complete      | 0.00     | Upper 54           | 50     | 0        | 50            | 50      | 50      |      | 670900013 |
| 13               |           |          |               |               |       |            |            | 257      | การกรอ Rest และการพิมพ์ท่า   | 0.00     | Upper Arch 54      |        |          |               | 50      | 50      |      |           |
| 14 <b>6</b>      | 5/9/2024  | 09:51:13 | 000263354     | 1168300074152 | ດ.ຄູ. | แพรวา      | แก่นหาญ    | 14 172   | ตรวจวินิจฉัยสภาพของโรคใน     | 0.00     | #36 33             | 100    | 0        | 100           | 100     | 100     |      | 670900040 |
| 15 7             | 5/9/2024  | 11:26:12 | 000207424     | 1160301346981 | ด.ช.  | ปียวัฒน์   | กำแหงหาญ   | 11 025   | ตรวจวินิจฉััยสภาพของโรคใน    | 0.00     | Full Mouth 33      | 485    | 0        | 235           | 485     | 485     | C804 |           |
| 16               |           |          |               |               |       |            |            | 025      | UC Anywhere เคลือบ           | 185.00   | Full Mouth 33      |        |          |               | 485     | 485     |      |           |
| 17               |           |          |               |               |       |            |            | 025      | การเคลือบหลุมร่องฟันแท้ ซึ่  | 250.00   | #16 33             |        |          |               | 485     | 485     |      |           |
| 18 <b>8</b>      | 5/9/2024  | 11:28:39 | 000238074     | 1240401261901 | ด.ช.  | ธนวัฒน์    | ศรีสวัสดิ์ | 11 004   | การเคลือบหลุมร่องฟันแท้ ซึ   | 250.00   | #36 54             | 485    | 0        | 235           | 485     | 485     | C804 |           |
| 19               |           |          |               |               |       |            |            | 004      | UC Anywhere เคลือบ           | 185.00   | Full Mouth 54      |        |          |               | 485     | 485     |      |           |
| 20               |           |          |               |               |       |            |            | 004      | ตรวจวินิจฉั้ยสภาพของโรคใน    | 0.00     | Full Mouth 54      |        |          |               | 485     | 485     |      |           |
| 21 9             | 6/9/2024  | 11:54:07 | 000263076     | 3101701868541 | พระ   | วิชัย      | ปรีการ     | 58 442   | UC Anywhere อุดฟันด้วยวัสดุ  | 360.00   | #16 54             | 410    | 0        | 410.00        | 410     | 410     |      | 670900013 |
| 22 <b>10</b>     | 6/9/2024  | 11:55:44 | 000188147     | 1679900421054 | น.ส.  | ณัฐติรัตน์ | เกียรติสุต | 26 442   | ตรวจวินิจฉัยสภาพของโรคใน     | 0.00     | #18 33             | 50     | 0        | 50            | 50      | 50      |      | 670900013 |
| 23 <b>12</b>     | 10/9/2024 | 07:27:24 | 000263076     | 3101701868541 | พระ   | วิชัย      | ปรีการ     | 58 005   | ขลิบกระดูกที่แตกหลังถอนฟัน   | 200.00   | #38 54             | 250    | 0        | 250           | 250     | 250     |      | 670900013 |
| 24 <b>13</b>     | 10/9/2024 | 07:57:43 | 000050812     | 3160300739242 | น.ส.  | บุญเรียน   | ชูโฉม      | 41 442   | UC Anywhere ถอนฟันแท้        | 350.00   | #47 33             | 400    | 0        | 400           | 400     | 400     | C804 |           |
| 25 <b>14</b>     | 10/9/2024 | 08:21:36 | 000263400     | 1161000032555 | นาย   | ธรรมนูญ    | ทรัพย์ช้อน | 21 422   | ตรวจวินิจฉั้ยสภาพของโรคใน    | 0.00     | Full Mouth Area 33 | 50     | 0        | 50            | 50      | 50      |      | 670900032 |
| 26 <b>16</b>     | 11/9/2024 | 10:54:08 | 000208079     | 1101700518175 | ด.ช.  | มิโนะรุ    | คาโตะ      | 12 025   | ตรวจวินิจฉัุยสภาพของโรคใน    | 0.00     | Full Mouth 54      | 485    | 0        | 235           | 485     | 485     | C804 |           |
| 27               |           |          |               |               |       |            |            | 025      | UC Anywhere เคลือบ           | 185.00   | Full Mouth 54      |        |          |               | 485     | 485     |      |           |
| 28               |           |          |               |               |       |            |            | 025      | การเคลือบหลุมร่องฟันแท้ ชื   | 250.00   | #46 54             |        |          |               | 485     | 485     |      |           |
| 29 17            | 12/9/2024 | 07:41:13 | 000230362     | 1620301190499 | น.ส.  | สุวชา      | เรื่องแสน  | 17 205   | ตรวจวินิจฉัยสภาพของโรคใน     | 0.00     | #16 54             | 370    | 0        | 370           | 370     | 370     | C804 |           |
| 30               |           |          |               |               |       |            |            | 205      | ถอนฟันแท้ ext                | 200.00   | #16 54             |        |          |               | 370     | 370     |      |           |
| 31               |           |          |               |               |       |            |            | 205      | x-ray ตรวจวินิจฉัย ภาพถ่าย   | 120.00   | #16 54             |        |          |               | 370     | 370     |      |           |
| 32 <b>18</b>     | 12/9/2024 | 08:07:14 | 000260658     | 3600900628358 | นาย   | อุดม       | อาดเลิศ    | 78 257   | UC ใส่ฟันเทียมทั้งปาก ฐานอค  | 4,400.00 | Upper 54           | 4400   | 0        | 0             | 4400    | 4400    |      | 670900032 |
| 33 <b>19</b>     | 12/9/2024 | 11:39:51 | 000253700     | 1169800392073 | ດ.ຄູ. | กมลวรรณ    | ເฉລີມນຸญ   | 10 004   | UC Anywhere อุดฟันด้วยวัสดุ  | 500.00   | #36 33             | 735    | 0        | 735           | 735     | 735     | C804 |           |
| 34               |           |          |               |               |       |            |            | 004      | UC Anywhere เคลือบ           | 185.00   | Full Mouth 33      |        |          |               | 735     | 735     |      |           |
| 35               |           |          |               |               |       |            |            | 004      | ตรวจวินิจฉัยสภาพของโรคใน     | 0.00     | Full Mouth 33      |        |          |               | 735     | 735     |      |           |
| 36 <b>20</b>     | 12/9/2024 | 14:09:22 | 000263426     | 1101000453712 | ໑.ຎ຺  | ปุญญิศา    | ปานเขียว   | 11 422   | ตรวจวินิจฉัยสภาพของโรคใน     | 0.00     | Full Mouth 54      | 595    | 0        | 595           | 595     | 595     | C804 |           |
| 37               |           |          |               |               |       |            |            | 422      | UC Anywhere เคลือบ           | 185.00   | Full Mouth 54      |        |          |               | 595     | 595     |      |           |
| 38               |           |          |               |               |       |            |            | 422      | UC Anywhere อุดฟันด้วยวัสดุ  | 360.00   | #46 54             |        |          |               | 595     | 595     |      |           |
| 39 21            | 13/9/2024 | 07:59:10 | 000260658     | 3600900628358 | นาย   | อุดม       | อาดเลิศ    | 78 257   | Recheck และแก้ไขฟันปลอม      | 0.00     | Upper 54           | 50     | 0        | 50            | 50      | 50      |      | 670900032 |
| 40 22            | 16/9/2024 | 07:33:51 | 000263361     | 1120300222090 | ด.ช.  | ธนพัฒน์    | นาคงาม     | 13 422   | ตรวจวินิจฉัยสภาพของโรคใน     | 0.00     | Full Mouth Area 33 | 80     | 0        | 90            | 80      | 80      |      | 670900040 |
| 41 23            | 16/9/2024 | 07:35:19 | 000260520     | 1160101903941 | น.ส.  | ภัทราภรณ์  | สะเอ็ง     | 18 364   | ตรวจวินิจฉัย และรักษารอย     | 0.00     | Full Mouth 54      | 50     | 0        | 50            | 50      | 50      |      | 670900040 |
| 14 4 <b>F</b> FL | DentExpor | t / 🔁 /  |               |               |       |            |            |          |                              |          |                    |        |          |               |         |         |      |           |

### รายรับ เงินสด ส่วนต่างทันตกรรม

| A                                 | В                    | С               | D          | E             | F             | G           | Н              | I    | J    | К    | L    | М    | N    | 0            | Р         | Q R           |
|-----------------------------------|----------------------|-----------------|------------|---------------|---------------|-------------|----------------|------|------|------|------|------|------|--------------|-----------|---------------|
| รายรับเงินสด 💛                    | ฟันปลอม สด+ส่วน      | 67,250          | 100,500    | 85,600        | 62,200        | 50,850      | 94,850         | 0    | 0    | 0    | 0    | 0    | 0    | 461,250      | 1,556,250 | prosth income |
| $\bigcirc$                        | อุด                  | 610             | 1,840      | 5,440         | 1,140         | 1,680       | 840            | 0    | 0    | 0    | 0    | 0    | 0    | 11,550       | 285,730   | OP income     |
| $\bigcirc$                        | Xray                 | 8,190           | 5,500      | 4,210         | 3,970         | 6,080       | 4,920          | 0    | 0    | 0    | 0    | 0    | 0    | 32,870       | 80,010    | Xray income   |
| $\bigcirc$                        | ถอน                  | 1,150           | 2,150      | 600           | 0             | 200         | 400            | 0    | 0    | 0    | 0    | 0    | 0    | 4,500        | 60,400    | Ext income    |
| Ň                                 | Sc                   | 140             | 680        | 840           | 280           | 280         | 450            | 0    | 0    | 0    | 0    | 0    | 0    | 2,670        | 164,520   | Sc income     |
| Ň                                 | RCT                  | 1,200           | 0          | 0             | 1,400         | 6,400       | 3,200          | 0    | 0    | 0    | 0    | 0    | 0    | 12,200       | 144,180   | RCT income    |
| Ň                                 | Surg                 | 1,700           | 350        | 1,000         | 0             | 0           | 700            | 0    | 0    | 0    | 0    | 0    | 0    | 3,750        | 87,450    | Surg income   |
| Ŏ                                 | จัดฟัน               | 13,350          | 14,000     | 10,500        | 8,500         | 4,000       | 13,750         | 0    | 0    | 0    | 0    | 0    | 0    | 64,100       | 64,100    | Ortho incom   |
| Ň                                 | เด็ก                 | 0               | 1,000      | 0             | 0             | 0           | 0              | 0    | 0    | 0    | 0    | 0    | 0    | 1,000        |           |               |
|                                   | ป้องกัน              | 0               | 0          | 0             | 0             | 0           | 0              | 0    | 0    | 0    | 0    | 0    | 0    | 0            |           |               |
| $\bigcirc$                        | ชำระเพิ่มSMC         | 9,280           | 10,620     | 4,260         | 8,680         | 9,190       | 6,220          |      |      |      |      |      |      | 48,250       |           |               |
|                                   | Sum                  | 102,870         | 136,640    | 112,450       | 86,170        | 78,680      | 125,330        | 0    | 0    | 0    | 0    | 0    | 0    | 642,140      | 642,140   |               |
| รวมรายรับจาก E claim              | บาท                  | 356,565         | 363,475    | 276,950       | 378,435       | 321,379     | 356,453        | 0    | 0    | 0    | 0    | 0    | 0    | 2,053,257    | 2,053,257 |               |
| รวมรายรับทั้งหมด                  | บาท                  | 471,775         | 515,205    | 411,115       | 491,720       | 417,556     | 503,721        | 0    | 0    | 0    | 0    | 0    | 0    | 2,811,092    | 2,811,092 |               |
| รายจ่าย                           | ฟ้นปลอม              | 63,095.00       | 168,888.80 | 107,434.00    | 96,334.70     | 133,695.00  | 105,254.50     |      |      |      |      |      |      | 674,702.00   |           |               |
|                                   | งานบ้าน ครัว         | 1,297.60        | 324.00     | 504.00        | 144.00        | 0.00        | 1,140.00       |      |      |      |      |      | 0.00 | 3,409.60     |           |               |
|                                   | สนง                  | 778.00          | 632.00     | 597.62        | 824.05        | 0.00        | 1,009.00       |      |      |      |      |      | 0.00 | 3,840.67     |           |               |
|                                   | การแพทย์             | 22,889.25       | 10,643.75  | 0.00          | 4,356.00      | 0.00        | 25,941.70      |      |      |      |      |      | 0.00 | 63,830.70    |           |               |
|                                   | ท้องยา               | 4,764.88        | 7,585.94   | 754.48        | 6,154.48      | 0.00        | 6,154.48       | 0.00 | 0.00 | 0.00 | 0.00 | 0.00 | 0.00 | 25,414.26    |           |               |
|                                   | ซ่อม                 | 0.00            | 0.00       | 0.00          | 0.00          | 0.00        | 0.00           | 0.00 | 0.00 | 0.00 | 0.00 | 0.00 | 0.00 | 0.00         |           |               |
|                                   | วัสดุทันตกรรม        | 41,040.66       | 65,191.58  | 45,643.00     | 51,579.00     | 70,745.86   | 45,429.77      |      |      |      |      |      |      | 319,629.87   |           |               |
|                                   | ค่าตอบแทนร <b>MC</b> | 6,584.00        | 10,216.00  | 1,908.00      | 10,984.00     | 4,780.00    | 4,156.00       |      |      |      |      |      |      | 38,628.00    |           |               |
|                                   | Sum                  | 140,449.39      | 263,482.07 | 156,841.10    | 170,376.23    | 209,220.86  | 189,085.45     | 0.00 | 0.00 | 0.00 | 0.00 | 0.00 | 0.00 | 1,129,455.10 | 1,129,455 | Activate V    |
| สรุปผลกำไรขาดทุน                  | บาท                  | 331,325.61      | 251,722.93 | 254,273.90    | 321,343.77    | 208,335.14  | 314,635.05     | 0.00 | 0.00 | 0.00 | 0.00 | 0.00 | 0.00 | 1,681,636.40 | 1,681,636 | Go to Setting |
| (▶ № ที่นปลอมUC / Sealant+F / ANC | /Sum / ทีมปลอ        | ม (เบิกได้เคลม) | ทันปลอม(สต | กคค) / พ้นปละ | อม(พรบ) / งาน | อื่นๆ บช⁄ห่ | ้องยา / ณา / โ | 2/   |      |      |      |      |      |              |           |               |

### รายจ่าย ห้องยา

| 1  |            |            | <u>ตค67</u> | <b>พย67</b> | <u>ช</u> ัค67 | มค <u>68</u> | กพ68   | มีค68    | เมย68  | พค68   | มิย68  | กค68   | สค68   | <u>กย68</u> |  |
|----|------------|------------|-------------|-------------|---------------|--------------|--------|----------|--------|--------|--------|--------|--------|-------------|--|
| 2  | น้ำกลั่น   | ราคา/หน่วย | 27          | 27          | 27            | 27           | 27     | 27       | 27     | 27     | 27     | 27     | 27     | 27          |  |
| 3  | 10/ถัง     | จำนวน      | 100         | 150         |               | 200          | 0      | 150      |        |        |        |        |        |             |  |
| 4  |            | รวมราคา    | 2,700.00    | 4,050.00    | 0.00          | 5,400.00     | 0.00   | 4,050.00 | 0.00   | 0.00   | 0.00   | 0.00   | 0.00   | 0.00        |  |
| 5  | น้ำเกลือ   | ราคา/หน่วย | 27          | 27          | 27            | 27           | 27     | 27       | 27     | 27     | 27     | 27     | 27     | 27          |  |
| 6  |            | จำนวน      | 20          | 50          |               |              | 0      | 50       |        |        |        |        |        |             |  |
| 7  |            | รวมราคา    | 540.00      | 1,350.00    | 0.00          | 0.00         | 0.00   | 1,350.00 | 0.00   | 0.00   | 0.00   | 0.00   | 0.00   | 0.00        |  |
| 8  | Mouth wash | ราคา/หน่วย | 21          | 21          | 21            | 21           | 21     | 21       | 21     | 21     | 21     | 21     | 21     | 21          |  |
| 9  |            | จำนวน      |             |             |               |              | 0      |          |        |        |        |        |        |             |  |
| 10 |            | รวมราคา    | 0.00        | 0.00        | 0.00          | 0.00         | 0.00   | 0.00     | 0.00   | 0.00   | 0.00   | 0.00   | 0.00   | 0.00        |  |
| 11 | Alcgel     | ราคา/หน่วย | 44.94       | 44.94       | 44.94         | 44.94        | 44.94  | 44.94    | 44.94  | 44.94  | 44.94  | 44.94  | 44.94  | 44.94       |  |
| 12 |            | จำนวน      |             |             |               |              | 0      |          |        |        |        |        |        |             |  |
| 13 |            | รวมราคา    | 0.00        | 0.00        | 0.00          | 0.00         | 0.00   | 0.00     | 0.00   | 0.00   | 0.00   | 0.00   | 0.00   | 0.00        |  |
| 14 | Alc 70%    | ราคา/หน่วย | 27.82       | 27.82       | 27.82         | 27.82        | 27.82  | 27.82    | 27.82  | 27.82  | 27.82  | 27.82  | 27.82  | 27.82       |  |
| 15 | 16/ถัง     | จำนวน      | 16          | 16          | 16            | 16           | 0      | 16       | 16     |        |        |        |        |             |  |
| 16 |            | รวมราคา    | 445.12      | 445.12      | 445.12        | 445.12       | 0.00   | 445.12   | 445.12 | 0.00   | 0.00   | 0.00   | 0.00   | 0.00        |  |
| 17 | Alc 95%    | ราคา/หน่วย | 35.17       | 35.17       | 35.17         | 35.17        | 35.17  | 35.17    | 35.17  | 35.17  | 35.17  | 35.17  | 35.17  | 35.17       |  |
| 18 |            | จำนวน      |             | 10          |               |              | 0      |          |        |        |        |        |        |             |  |
| 19 |            | รวมราคา    | 0.00        | 351.70      | 0.00          | 0.00         | 0.00   | 0.00     | 0.00   | 0.00   | 0.00   | 0.00   | 0.00   | 0.00        |  |
| 20 | Alc 75%    | ราคา/หน่วย | 385.20      | 385.20      | 385.20        | 385.20       | 385.20 | 385.20   | 385.20 | 385.20 | 385.20 | 385.20 | 385.20 | 385.20      |  |
| 21 | ผลิตเอง    | จำนวน      | 2           | 2           |               |              | 0      |          |        |        |        |        |        |             |  |
| 22 | 4000ml     | รวมราคา    | 770.40      | 770.40      | 0.00          | 0.00         | 0.00   | 0.00     | 0.00   | 0.00   | 0.00   | 0.00   | 0.00   | 0.00        |  |
| 23 | H2O2       | ราคา/หน่วย | 25.78       | 25.78       | 25.78         | 25.78        | 25.78  | 25.78    | 25.78  | 25.78  | 25.78  | 25.78  | 25.78  | 25.78       |  |
| 24 |            | จำนวน      | 12          | 24          | 12            | 12           | 0      | 12       | 12     |        |        |        |        |             |  |
| 25 |            | รวมราคา    | 309.36      | 618.72      | 309.36        | 309.36       | 0.00   | 309.36   | 309.36 | 0.00   | 0.00   | 0.00   | 0.00   | 0.00        |  |
| 26 | รวมยอดเปิก | บาท        | 4,764.88    | 7,585.94    | 754.48        | 6,154.48     | 0.00   | 6,154.48 | 754.48 | 0.00   | 0.00   | 0.00   | 0.00   | 0.00        |  |
|    |            |            |             |             |               |              |        |          |        |        |        |        |        |             |  |

### รายจ่าย

| แฟม                                                                                                    | - ♥ - ☞ ] @ [] \$\$ \$\$ \$\$ \$\$ \$\$ \$\$ \$\$ 16 - ] [] \$\$ \$\$ \$\$ \$\$ \$\$ \$\$ \$\$ \$\$ \$\$ \$\$ \$\$ \$\$ \$\$                                                                                                    | 7.1                                                                                                    | มช68 - Microsoft Excel (การเปิดใช้                                   | ้งานผลิตภัณฑ์ล้มเหลว)                                   |                                          |                                                                      |                                                        | × ×                                              |
|----------------------------------------------------------------------------------------------------|----------------------------------------------------------------------------------------------------|----------------------------------------------------------------------------------------------------|----------------------------------------------------------------------|---------------------------------------------------------|------------------------------------------|----------------------------------------------------------------------|--------------------------------------------------------|--------------------------------------------------|
| ມ<br>2) ໂ<br>ບັນ<br>ເຊິດ<br>ເຊິດ<br>ເຊິດ<br>ເຊິດ<br>ເຊິດ<br>ເຊິດ<br>ເຊິດ<br>ເຊີດ<br>ເຊີດ<br>ເຊີດ<br>ເຊີດ<br>ເຊີດ<br>ເຊີດ<br>ເຊີດ<br>ເຊີ | <ul> <li>ลัด</li> <li>Angsana New ▼ 16 ▼ A* A*</li> <li>第 三 ● ※ ▼</li> <li>มี ติตข้อความ</li> <li>สัดสอก ▼</li> <li>B I U ▼ 田 ▼ ※ ▲ ▼</li> <li>三 三 章 章 章 章</li> <li>第 章 章</li> <li>第 章</li> <li>第 章</li> <li>9 章</li> <li>9 章</li></ul> | <ul> <li>ด้วเลข</li> <li>กลาง ▼</li> <li>๑</li> <li>๑</li></ul> | ไม่บบ จัดรูปแบบ จัดรูปแบบ จัดรูปแบบ จัดรูปแบบ ไป<br>เป็น เป็นตาราง * | ดี ปานกลาง<br><i>ข้อดวามอธิบาย</i> เปิดลัตรวร<br>ลักษณะ | <b>แย่ การคำ</b><br>เซลล์ที่มีการ ป้อนคำ | นวณ<br>↓<br>↓<br>↓<br>↓<br>↓<br>↓<br>↓<br>↓<br>↓<br>↓<br>↓<br>↓<br>↓ | Σ ผลรวมอัดโนมัติ *<br>นบบ<br>*<br>2 ล้าง *<br>การแก้ไข | เค้มหาและ<br>▼ เลือก ▼                           |
| 130                                                                                                    | Α                                                                                                    | В                                                                                                    | С                                                                    | D                                                       | E                                        | F                                                                    | G                                                      | H                                                |
| 35                                                                                                    | รายจ่าย                                                                                                    | ฬันปลอม                                                                                                    | 63,095.00                                                            | 168,888.80                                              | 107,434.00                               | 96,334.70                                                            | 133,695.00                                             | 105,254.:                                        |
| 36                                                                                                    |                                                                                                    | งานบ้าน ครัว                                                                                                    | 1,297.60                                                             | 324.00                                                  | 504.00                                   | 144.00                                                               | 0.00                                                   | 1,140.00                                         |
| 37                                                                                                    |                                                                                                    | สนง                                                                                                    | 778.00                                                               | 632.00                                                  | 597.62                                   | 824.05                                                               | 0.00                                                   | 1,009.00                                         |
| 38                                                                                                    |                                                                                                    | การแพทย์                                                                                                    | 22,889.25                                                            | 10,643.75                                               | 0.00                                     | 4,356.00                                                             | 0.00                                                   | 25,941.7                                         |
| 39                                                                                                    |                                                                                                    | ห้องยา                                                                                                    | 4,764.88                                                             | 7,585.94                                                | 754.48                                   | 6,154.48                                                             | 0.00                                                   | 6,154.4                                          |
| 40                                                                                                    |                                                                                                    | ซ่อม                                                                                                    | 0.00                                                                 | 0.00                                                    | 0.00                                     | 0.00                                                                 | 0.00                                                   | 0.00                                             |
| 41                                                                                                    |                                                                                                    | วัสดุทันตกรรม                                                                                                    | 41,040.66                                                            | 65, <mark>191</mark> .58                                | 45,643.00                                | 51,579.00                                                            | 70,745.86                                              | 45,429.7                                         |
| 42                                                                                                    |                                                                                                    | ค่าตอบแทนSMC                                                                                                    | 6,584.00                                                             | 10,216.00                                               | 1,908.00                                 | 10,984.00                                                            | 4,780.00                                               | 4,156.00                                         |
| 43                                                                                                    |                                                                                                    | Sum                                                                                                    | 140,449.39                                                           | 263,482.07                                              | 156,841.10                               | 170,376.23                                                           | 209,220.86                                             | 189,085.4                                        |
| 44                                                                                                    | สรุปผลกำไรขาดทุน 🔶                                                                                                    | บาท                                                                                                    | 331,325.61                                                           | 251,722.93                                              | 254,273.90                               | 321,343.77                                                           | 208,335,14ws<br>Go to Settings to activa               | <b>314,635.(</b>                                 |
| ∢ ▶ №<br>เร้อม การ                                                                                                    | / พื้นปลอม (เบิกได้เคลม) / พื้นปลอม(สด คค) / พื้นปลอม(พรบ) / งานอื่นๆ ) บช / ห้องยา / ถ<br>เอ้างอิงแบบวงกลม: P5                                                                                                    | un / 😂 /                                                                                                    |                                                                      | [ ◀                                                     | 1111                                     |                                                                      | <b>=</b> 25                                            | ► [<br>50% — · · · · · · · · · · · · · · · · · · |
|                                                                                                    | O Type here to search 🛛 📌 🦕 O 🗏 🔚 🌗 💽                                                                                                    | 💿 🔯 📷                                                                                                    | 👳 🚳 💽                                                                |                                                         |                                          | 🗳 34°                                                                | °C ฟ้าหล้ว 🔨 🕼 🔁                                       | 17:37<br>ไทย 11/04/2568 🛐                        |

| А                                | В                | С               | D            | E              | F             | G             | Н              | I    | J    | K    | L    | М    | N    | 0            | Р         | Q R           | S             | Т          | U 🛓       |
|----------------------------------|------------------|-----------------|--------------|----------------|---------------|---------------|----------------|------|------|------|------|------|------|--------------|-----------|---------------|---------------|------------|-----------|
| รายรับเงินสด                     | ฟันปลอม สด+ส่วน  | 67,250          | 100,500      | 85,600         | 62,200        | 50,850        | 94,850         | 0    | 0    | 0    | 0    | 0    | 0    | 461,250      | 1,556,250 | prosth income | พื้นปลอม      | 1,550.00   | 139,484.7 |
|                                  | อุด              | 610             | 1,840        | 5,440          | 1,140         | 1,680         | 840            | 0    | 0    | 0    | 0    | 0    | 0    | 11,550       | 285,730   | OP income     | อุด           | 4,250.00   | 75,906.8  |
|                                  | Xray             | 8,190           | 5,500        | 4,210          | 3,970         | 6,080         | 4,920          | 0    | 0    | 0    | 0    | 0    | 0    | 32,870       | 80,010    | Xray income   |               |            |           |
|                                  | ถอน              | 1,150           | 2,150        | 600            | 0             | 200           | 400            | 0    | 0    | 0    | 0    | 0    | 0    | 4,500        | 60,400    | Ext income    | ศัลย์         |            | 47,618.0  |
|                                  | Sc               | 140             | 680          | 840            | 280           | 280           | 450            | 0    | 0    | 0    | 0    | 0    | 0    | 2,670        | 164,520   | Sc income     | บูด           |            |           |
|                                  | RCT              | 1,200           | 0            | 0              | 1,400         | 6,400         | 3,200          | 0    | 0    | 0    | 0    | 0    | 0    | 12,200       | 144,180   | RCT income    | รักษาราก      | 2,250.00   | 35,075.5  |
|                                  | Surg             | 1,700           | 350          | 1,000          | 0             | 0             | 700            | 0    | 0    | 0    | 0    | 0    | 0    | 3,750        | 87,450    | Surg income   |               |            |           |
|                                  | จัดฟัน           | 13,350          | 14,000       | 10,500         | 8,500         | 4,000         | 13,750         | 0    | 0    | 0    | 0    | 0    | 0    | 64,100       | 64,100    | Ortho incom   | จัดพื้น       | 4,000.00   |           |
|                                  | เด็ก             | 0               | 1,000        | 0              | 0             | 0             | 0              | 0    | 0    | 0    | 0    | 0    | 0    | 1,000        |           |               |               |            |           |
|                                  | ป้องกัน          | 0               | 0            | 0              | 0             | 0             | 0              | 0    | 0    | 0    | 0    | 0    | 0    | 0            |           |               |               |            |           |
|                                  | ชำระเพิ่มSMC     | 9,280           | 10,620       | 4,260          | 8,680         | 9,190         | 6,220          |      |      |      |      |      |      | 48,250       |           |               |               |            |           |
|                                  | Sum              | 102,870         | 136,640      | 112,450        | 86,170        | 78,680        | 125,330        | 0    | 0    | 0    | 0    | 0    | 0    | 642,140      | 642,140   |               |               |            |           |
| รวมรายรับจาก E claim             | บาท              | 356,565         | 363,475      | 276,950        | 378,435       | 321,379       | 356,453        | 0    | 0    | 0    | 0    | 0    | 0    | 2,053,257    | 2,053,257 |               |               |            |           |
| รวมรายรับทั้งหมด                 | บาท              | 471,775         | 515,205      | 411,115        | 491,720       | 417,556       | 503,721        | 0    | 0    | 0    | 0    | 0    | 0    | 2,811,092    | 2,811,092 |               |               |            |           |
| รายจ่าย                          | พื้นปลอม         | 63,095.00       | 168,888.80   | 107,434.00     | 96,334.70     | 133,695.00    | 105,254.50     |      |      |      |      |      |      | 674,702.00   |           |               |               |            |           |
|                                  | งานบ้าน ครัว     | 1,297.60        | 324.00       | 504.00         | 144.00        | 0.00          | 1,140.00       |      |      |      |      |      | 0.00 | 3,409.60     |           |               |               |            |           |
|                                  | สนง              | 778.00          | 632.00       | 597.62         | 824.05        | 0.00          | 1,009.00       |      |      |      |      |      | 0.00 | 3,840.67     |           |               |               |            |           |
|                                  | การแพทย์         | 22,889.25       | 10,643.75    | 0.00           | 4,356.00      | 0.00          | 25,941.70      |      |      |      |      |      | 0.00 | 63,830.70    |           |               |               |            |           |
|                                  | ห้องยา           | 4,764.88        | 7,585.94     | 754.48         | 6,154.48      | 0.00          | 6,154.48       | 0.00 | 0.00 | 0.00 | 0.00 | 0.00 | 0.00 | 25,414.26    |           |               |               |            |           |
|                                  | ซ่อม             | 0.00            | 0.00         | 0.00           | 0.00          | 0.00          | 0.00           | 0.00 | 0.00 | 0.00 | 0.00 | 0.00 | 0.00 | 0.00         |           |               |               |            |           |
|                                  | วัสดุทันตกรรม    | 41,040.66       | 65,191.58    | 45,643.00      | 51,579.00     | 70,745.86     | 45,429.77      |      |      |      |      |      |      | 319,629.87   |           |               |               |            |           |
|                                  | ค่าตอบแทนรMC     | 6,584.00        | 10,216.00    | 1,908.00       | 10,984.00     | 4,780.00      | 4,156.00       |      |      |      |      |      |      | 38,628.00    |           |               |               |            |           |
|                                  | Sum              | 140,449.39      | 263,482.07   | 156,841.10     | 170,376.23    | 209,220.86    | 189,085.45     | 0.00 | 0.00 | 0.00 | 0.00 | 0.00 | 0.00 | 1,129,455.10 | 1,129,455 | Activate V    | vindows       |            |           |
| สรุปผลกำไรขาดทุน                 | บาท              | 331,325.61      | 251,722.93   | 254,273.90     | 321,343.77    | 208,335.14    | 314,635.05     | 0.00 | 0.00 | 0.00 | 0.00 | 0.00 | 0.00 | 1,681,636.40 | 1,681,636 | Go to Setting | s to activate | e Windows. | •         |
| 🕨 🗏 ที่นปลอมUC 🖉 Sealant+F 🖉 ANG | C / Sum / พ้นปลอ | ม (เบิกได้เคลม) | 🦯 ทันปลอม(สเ | ด คค) 🦯 ทันปละ | อม(พรบ) 🔬 งาน | เอ็นๆ บช / ห้ | ้องยา 🦯 ญา 🏑 🤅 | 2/   |      |      |      |      |      |              |           |               |               |            | ▶ []      |

# **พล**์กำไรตามประเภทงาน

| 1,556,250 | prosth income |             |             | คงรูป    | สิ้นเปลือง | Lab        | Sum รายจ่าย | profit     |
|-----------|---------------|-------------|-------------|----------|------------|------------|-------------|------------|
| 285,730   | OP income     | prosth inco | me ฟันปลอม  | 1,550.00 | 139,484.74 | 674,702.00 | 815,736.74  | 740,513.26 |
| 80,010    | Xray income   | OP income   | <b>ວຸ</b> ທ | 4,250.00 | 75,906.80  |            | 80,156.80   | 205,573.20 |
| 60,400    | Ext income    | Xray incom  | e           |          |            |            | 0.00        | 80,010.00  |
| 164.520   | Sc income     | Ext income  | ศัลย์       |          | 47,618.00  |            | 47,618.00   | 100,232.00 |
| 144 100   | PCT incomo    | Sc income   | ขูด         |          |            |            | 0.00        | 164,520.00 |
| 144,100   | KCT IIICOITIE | RCT income  | รักษาราก    | 2,250.00 | 35,075.58  |            | 37,325.58   | 106,854.42 |
| 87,450    | Surg income   | Surg incom  | e           |          |            |            | 0.00        |            |
| 64,100    | Ortho incom   | Ortho incor | n จัดฟัน    | 4,000.00 |            |            | 4,000.00    | 60,100.00  |

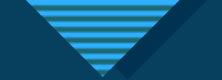

#### การตรวจสอบรายรับ

ฟ้นปลอม ตค62-ธค66 ตรวจสอบยอดเคลมจากรายงานที่งานประกันส่งข้อมูลกลับ

มค67 ตรวจสอบยอดเคลมจาก Web

ANC กพ67 ตรวจสอบการเคลมว่าได้หรือไม่ ติดC อะไร Anywhere เริ่มตรวจ มิย66

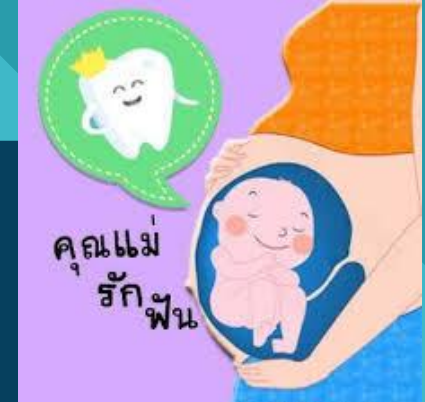

ปกส
 1.ตรวจแบบตั้งรับ คือหนังสือตอบรับจาก สนง ปกส เริ่ม เมย66
 2.ตรวจก่อนส่ง สนง ปกส มีค67
 3.เพิ่มเชิงรุกในกลุ่ม จนท รพ.

ปัญห้า คือ พบการเรียกเก็บทันตกรรม ปกส ไม่ครบในบางเ<mark>ดือน ทำให้ต้องหาเอกสารส่งตั้งเบิก</mark> เดือนถัดไป (ตั้งรับ = รอ สนง.ปกส.แจ้งจ่าย)

<mark>ปรับครั้งที่1</mark> เทียบรายงานทันตกรรมประกันสังคมที่สรุปจากEasy report กับเอกสารก่อนส่งตั้ง เบิกที่สนง.ปกส. ถ้าไม่ตรง แก้ไขก่อนส่งตั้งเบิก → ผลคือสามารถเรียกเก็บได้ครบ ถูกต้อง100%

ปัญหา คือ เริ่มสงสัยว่า ทำUCนอกเขตเรียกเก็บได้จริงไหม เท่าไร

ปรับครั้งที่2 ตรวจสอบการเคลม OP Anywhere ผ่านWeb →เรียกเก็บได้จากบางรายการที่ไม่ สามารถเบิกได้ในกรณีที่เป็น UC คสร รวมทั้งเรื่องของราคาทำฟันที่ให้สูงกว่าปกติในบาง รายการ ดำเนินการแจ้งไลน์ห้องและMappingค่าใช้จ่ายใหม่ กรณี Anywhere

#### ปัญห้า คือ ฟันปลอมเริ่มมีปัญหาติดC เมื่อ สปสช ปรับการส่งข้อมูลผ่าน FDH

#### ปรับครั้งที่3 ตรวจสอบการเคลมฟันปลอม ผ่านWeb เพราะต้องการทราบว่าติดC อะไร เพราะ อะไร → Mapping งานฟันปลอมใหม่ ทำให้สามารถเคลมผ่านได้100%

| พ้นปลอม | หลุดเ | คลม   | เคล | มไม่ครบ | ติด( |        | SUM |         |  |
|---------|-------|-------|-----|---------|------|--------|-----|---------|--|
|         | ราย   | เงิน  | ราย | เงิน    | ราย  | เงิน   | ราย | เงิน    |  |
| มีค     | 2     | 7,400 |     |         | 12   | 43,500 | 14  | 50,900  |  |
| เมย     |       |       | 1   | 1,500   | 16   | 63,400 | 17  | 64,900  |  |
| พค      |       |       |     |         | 3    | 7,100  | 3   | 7,100   |  |
| สค      | 2     | 6,700 |     |         |      |        | 2   | 6,700   |  |
| กย      |       |       |     |         | 4    | 14,800 | 4   | 14,800  |  |
|         |       |       |     |         |      |        | 40  | 144,400 |  |

ผลการแก้ไข

| ฟ้นปลอม | เคลมได้ |
|---------|---------|
| ตค67    | 104,600 |
| พย67    | 85,100  |
| ธิค67   | 62,800  |
| มค68    | 97,800  |
| SUM     | 350,300 |

# 

| ปกส หลุดเคลม |       | ۸<br>٥ ٧ |      |                               | -<br>- มหลือ ใช้สิทธิ์ |        | 10     |                   |           | ใช้ส์              | <b>้</b> ทธิ์                     |          |
|--------------|-------|----------|------|-------------------------------|------------------------|--------|--------|-------------------|-----------|--------------------|-----------------------------------|----------|
| рня          | r i b |          | ลาดบ | ชอ - สกุล                     | ตาแหนงสายงาน           | คงเหลอ | เขลทธ  | ID                | หนวยงาน – | หนวยงาน            | คน                                | บาท      |
|              | จำนวน | เงิน     | 1    | นางสาว น้ำผึ้ง กล้าดี         | ผู้ช่วยทันตแพทย์       | 900    |        |                   | ทันตกรรม  | ทันตกรรม           | 2                                 | 1,450    |
| เมย66        | 1     | 330      | 84   | นางสาว ณพัฐอร เติมภูเขียว     | พนักงานช่วยเหลือคนไข้  | 900    |        | 3-6602-00157-14-0 | ปชร.      |                    |                                   |          |
| มิย66        | 3     | 955      | 85   | นางสาว จิรพันธ์ ฉัตรทอง       | พนักงานช่วยเหลือคนไข้  | 900    |        | 3-1603-00848-32-7 |           |                    |                                   |          |
| 0000         | 5     | 755      | 86   | นางสาวกัญญาภัทร ศรีกุล        | ผู้ช่วยพยาบาล          | 900    |        | 1-7306-00022-50-3 | วีไอพี    |                    |                                   |          |
| กค66         | 1     | 550      | 87   | นาย เนวิน บุญส่ง              | พนักงานขับรถยนต์       | 900    |        |                   | สสจ.      | สสจ.               | 0                                 | 0        |
| สค66         | 1     | 250      |      |                               | Sum                    | 58,255 | 20,045 | 78,300            | Su        | m จนท ณ มีค        | 26                                | 20,045   |
| กย66         | 1     | 250      |      | มีค68 ปกส จนท                 |                        |        |        |                   |           |                    |                                   |          |
| พย66         | 2     | 1,020    |      | ห้องฟัน2คน                    | 1,450                  |        |        |                   |           |                    |                                   |          |
| 91967        | 1     | 220      |      | ซักฟอก1คน                     | 900                    |        |        |                   |           |                    |                                   |          |
| atio /       | 1     | 330      |      | ช่าง3คน                       | 2,050                  |        |        |                   |           |                    |                                   |          |
| รวม          | 10    | 3,685    |      | มีค68 ใช้สิทธิ์6คน รวมทั้งหมด | 4,400                  |        |        |                   |           |                    |                                   |          |
|              |       |          |      | คงเหลือใช้สิทธิ์ไม่ครบ 74คน   | 58,255                 |        |        |                   |           | Activa<br>Go to Se | te Windows<br>ettings to activate | Windows. |

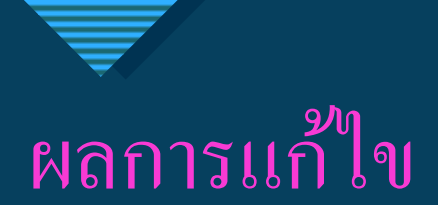

|       |      |       | 0   |            |               |      |  |  |
|-------|------|-------|-----|------------|---------------|------|--|--|
| ANC   | หสุด | เคลม  | ହାହ | <b>1</b> C | ויו נטטמעווים |      |  |  |
|       | ราย  | เงิน  | ราย | เงิน       | ราย           | เงิน |  |  |
| มีค67 | 1    |       | 1   | 500        | 1             | 500  |  |  |
| พค67  |      |       | 3   | 1,500      |               |      |  |  |
| ນິຍ67 |      |       | 2   | 1,000      |               |      |  |  |
| กค67  |      |       | 6   | 3,000      |               |      |  |  |
| สค67  |      |       | 1   | 500        |               |      |  |  |
| ตค67  |      |       | 5   | 11,270     |               |      |  |  |
| พย67  |      |       | 2   | 3,720      |               |      |  |  |
| ธิค67 | 1    | 2,320 | 1   | 2,185      |               |      |  |  |
| มค68  | 1    |       | 9   | 23,976     |               |      |  |  |
| SUM   | 3    | 2,320 | 30  | 47,651     | 1             | 500  |  |  |

#### **Anywhere** ถอนฟัน 200 เบิกได้ 350 บาท งูดหินปูน 280 เบิกได้ 400 บาท เคลือบฟลูออไรด์ 0 เบิกได้ 185 บาท

| Anywhere | เบิกได้เพิ่ม |
|----------|--------------|
| สค66     | 910          |
| ตุค66    | 1,650        |
| พย66     | 870          |
| ธิค66    | 1,855        |
| มค67     | 1,580        |
| กพ67     | 1,545        |
| SUM      | 8,410        |

#### ตรวจสอบการเคลม

#### https://eclaim.nhso.go.th/Client/login

#### ตรวจสอบการจ่าย

### https://eclaim.nhso.go.th/webComponent /main/MainWebAction.do

| <ul> <li></li></ul>                                                                                                    |                                                                                 |                                           |                         |                                              |
|----------------------------------------------------------------------------------------------------|---------------------------------------------------------------------------------|-------------------------------------------|-------------------------|----------------------------------------------|
| ← → C 😁 eclaim.nhso.go.th/Client/login                                                                                                    |                                                                                 |                                           |                         |                                              |
|                                                                                                    |                                                                                 |                                           |                         |                                              |
|                                                                                                    |                                                                                 |                                           |                         |                                              |
| <ul> <li>Intersection (1998)</li> <li>Intersection (1998)</li></ul> |                                                                                 |                                           |                         | >                                            |
| ← → C ° eclaim.nhso.go.th/Client/home                                                                                                    |                                                                                 |                                           |                         | ତଳ 🔤 🛧 📑 🕑                                   |
| หน้าแรก / 10790 โคกสำโรง,รพช                                                                                                    |                                                                                 |                                           |                         |                                              |
|                                                                                                    |                                                                                 |                                           |                         |                                              |
| แสดงรายการ:                                                                                                    | 📄 เฉพาะรายการของฉัน 💿 ทุกรายการ 📄 เฉพาะรายการที่ Assign                         | ไป                                        |                         |                                              |
| เลขที่บัตรประชาชน∶<br>                                                                                                    | เลขที่มัดรประชาชน                                                               | EClaim No :                               | EClaim No               |                                              |
| เลขประจำตัวผู้ป่วย(HN):                                                                                                    | 000047232                                                                       | เลขที่ผู้ป่วยใน(AN) :                     | เลขที่ผู้ป่วยใน(AN)     |                                              |
| เลขที่ Rep :                                                                                                    | เลขที่ Rep                                                                      | รหัส Authen Code :                        | รหัส Authen Code        |                                              |
| สิทธิประโยชน์:                                                                                                    | ทั้งหมด                                                                         |                                           |                         |                                              |
| ประเภทการให้บริการ (OP Type):                                                                                                    |                                                                                 |                                           |                         |                                              |
| สถานะข้อมูล :                                                                                                    |                                                                                 |                                           |                         |                                              |
| รายละเอียดการตรวจสอบ :                                                                                                    | รายละเอียดการตรวจสอบ                                                            | Deny/Warning:                             | Deny/Warning            |                                              |
| วันที่เข้ารับบริการ:                                                                                                    | 03/03/2568 💿 🚞                                                                  | ถึงวันที่ :                               | 31/03/2568              | © 🚔                                          |
| วันที่จำหน่าย:                                                                                                    |                                                                                 | ถึงวันที่:                                | DD/MM/YYYY              |                                              |
| Tran Id:                                                                                                    | Tran Id                                                                         | ชื่อผู้บันทึก :                           | ชื่อผู้บันทึก           |                                              |
| Epac Id :                                                                                                    | Epac Id                                                                         | เลขที่ใบแจ้งหนี้ :                        | เลขที่ใบแจ้งหนี้        |                                              |
| Channel :                                                                                                    | Channel                                                                         |                                           |                         |                                              |
|                                                                                                    |                                                                                 |                                           |                         |                                              |
|                                                                                                    | HUNI                                                                            | สางออมูส                                  |                         |                                              |
| ดำเนินการ  ∽                                                                                                    |                                                                                 |                                           |                         | 1-1 จากทั้งหมด 1 รายการ                      |
| มื่อผู้ป่วย เลขบัดรประจำ อ้ว มือยู่ป่วย (HN) ม้อนใน (AN)                                                                                                    | ผู้ วินที่เข้ารับ เวลารับ วินที่ เวลา<br>≎ บริการ บริการ ≎ จำหน่าย จำหน่าย ≎ิสต | านะข้อมูล 🗘 ชื่อผู้บันทึกเบิกชดเชย 🌩 Tran | ID 💠 ยอดเรียกเก็บ 💠 REP | รายละเอียดการ<br>ดรวจสอน/ate Windows Channel |
| ทองเปลี่ยน วงษ์สนิท 000047232                                                                                                    | 03/03/2568 08:11 4=ผ่านการตรวจ                                                  | สอบจากสปสช.(A) FDH นวรัตน์ ข่าขา 6244760  | 99 2,600.00 680300017   | Go to Settings to activate Windows           |

| 🎄 E-CLAIM   ระบบบันทึกข้อมูลการบริก 🗙 | S Error Page        | × +                                                       |                                               |                                                                                                    |                                                                                                    |                                                                                                    |                                                                                                    |
|---------------------------------------|---------------------|-----------------------------------------------------------|-----------------------------------------------|----------------------------------------------------------------------------------------------------|----------------------------------------------------------------------------------------------------|----------------------------------------------------------------------------------------------------|----------------------------------------------------------------------------------------------------|
| → C 25 eclaim.nhso.go.th/             | /webComponent/checl | k_data/CheckDataAction.do                                 |                                               |                                                                                                    |                                                                                                    |                                                                                                    |                                                                                                    |
|                                       |                     | 🗗 สปสช.<br>สำนักงานหลักประกันสุขภาพแห่งชาติ               |                                               | หน้าหลัก 🗋 ข่าว 😫 ดาวป                                                                                                    | โหลด 🗂 เว็บบอร์ด 🏨 MIS 🖉 หน่                                                                                                    | มี∄ English 🚍 Thai Goc<br>ยงานที่เกี่ยวข้อง 🍘 คำถามที่พบบ่อย 🔟 ติดต่อเรา                                                                                                    |                                                                                                    |
|                                       |                     | :: e-Claim System<br>Username :541190458733<br>Password : | Error<br>คุณไม่มีสิทธิ์เข้าใช้งานหน้าจอดังกล่ | <ul> <li></li></ul>                                                                                                    | * × 📀 :: Welcome to e-Claim :: ×                                                                                                    | +                                                                                                    | ල ස 🕁 🗐 🖉                                                                                                    |
|                                       |                     | Login Cuncer                                              |                                               | สานกงานหลกบระกนสุขภาพแหงชาด                                                                                                    | .go.ur, webcomponent/main/wain/web/cu                                                                                                    |                                                                                                    | 🏠 หมาหลก 📋 ชาว 😝 ดาวมใหลด 📋 เวมอรด 🏭 MLS 🕢 หมวยงามหเดยวของ 🎯 ศาลามหพบมอย 🛀 ดดดอเรา                                                                                                    |
|                                       |                     |                                                           |                                               | รื่อ : ดวงเมตร คลังหา [Logo<br>เป]<br>ตำแหน่ง : จห.ทับดสาธารณสุ<br>ราชานาญงาบ[H]<br>หม่องงาน : จหช่.โดกสำโรง<br>[Lioryo]<br>หล่างบูล<br>Send Data                                                                                                    |                                                                                                    | ประกาศ !! เรื่อง ขึ้นจงแนวทางการลงทะเบียนขออนุมัติก่อนการใ<br>อประกาศโดย เดือนเพ็ม เมื่อ 10-04-2568 09:53<br>เรียน ผู้สำนวยการหน่วยเร็กรโนรมบหลักประทันสุขภาพแห่งชาติทุกแห่ง ตาม ประกาศสานิก<br>ได้จัดประชุมขึ้นจงหน่วยบริการ เรื่องแนวทางการลงทะเบียนขออนุมัติก่อนการให้บริการ                | ให้บริการ (Pre authorized : PA) สำหรับผู้ป่วยโรคไดวายเรื้อรัง ปี 2568<br>กรายหลักประกับสุขภาพแห่งชาติ เรื่อง การจ่ายต่าใช้จ่ายเพื่อบริการสาธารณสุขกรณีบริการผู้ป่วยโรคไดวายเรื่อรัง ปี 2568 ผ่ายตรวจสอบก่อนการจ่ายชดเชยต่ามริการ<br>(Pre authorized : PA) สำหรับผู้ อ่านรายตะเอียด                                                                                                    |
|                                       |                     |                                                           | Copyrigt                                      | e-Clain Search     e-Clain Search     sustain Search     e-Clain Search     e-Clain |                                                                                                    | <ul> <li>ประกาศ แล้วมาการ เมืองเห็น เมือง และสุดมาการ เป็นสุดมาการ เป็น เป็น เป็น เป็น เป็น เป็น เป็น เป็น</li></ul>                                                                                                    | มมรู้จรายทำรถแสงอัยทราจ 10 บริการทานเรายทาสแรวยารศลยรา<br>กประกันสุขภาพแห่งขาติ อยู่ระหว่างการทบทวนรายการและอัตราคำไข้ร่ายการตรวจวินิจฉัยและรักษาทางเวชศาสตรนิวเตอียร์ ในการนี้ สปสข. ขอแจ้งรายการและอัตราค่าไข้<br>ทั้ส TTMT<br>า Drug catalog กรณ์ที่มียาสมุนไทร ดังนี้ 1. การจิตทำ Drug catalog กรณ์ที่มียาสมุนไทร หน่วยปริการจะต้องมีรายละเอียดตามโครงสร้างยา และรทัส TTMT (Traditional Thai<br>Catalog โด้ที่หน้า อานรายละเอียด                                                                                                    |
|                                       |                     |                                                           |                                               | Social Security Office<br>ขุษฐรณ์ประกันหังคม<br>APPEAL SSS<br>ชุดข้อมูลเพื่อการกำกัน<br>ในระดัมาสุดทั้นที่<br>ระบบรายมาณิทธิกปลุฆ,<br>Statement NHSO<br>อุมษรณ์ที่กราชการ                                                                                                    | News                                                                                                    | ประกาศ !! แจ้งขักข้อมความเข้าใจการขอรับค่าใช้จ่าย สำหรับหา<br>แผนไทย<br>อารกาศโดย เดือนเพ็ญ เมื่อ 20-03-2568 14:57<br>เดียน ผู้ง่านอการหน่วยเร็การปล่งต่อเฉพาะด้านที่หมู่สอรรอภาพด้านกรแพทย์ (หน่วยบริกา<br>ด้านกรแพทย์ พ.ศ.2567 ประกาศสำนึกงานหลักประกันสุขภาพแห่งชาติ เรื่อง กรรายค่าใช้จ่าย | น่วยบริการรับส่งต่อเฉพาะด้านพื้นฟู (หน่วยบริการมาดรา 3) กรณีบริการพื้นฟูสมรรถภาพด้านการแพทย์และบริการแพทย์<br>กมาดรา 3) ดามที่สำนักงานหลักประกิมสุขภาพแห่งขาต้ออกประกาศสำนักงานหลักประกิมสุขภาพแห่งชาติ เรื่อง กรจ่ายค่าใช้จ่ายเพื่อบริการสาธารณสุข กรณีบริการพื้นฟูสมรรยภาพ<br>เพื่อบริการสาธ อาหายองเอียด                                                                                                    |
|                                       |                     |                                                           |                                               | CS Appeal<br>Grupstarbu UC<br>UC Statement<br>CAG<br>Diagnostic Catheterization<br>Statement EMS<br>Statement EMS                                                                                                    |                                                                                                    | ประกาศ !! เรื่อง การโอนเงินด่ารักษาพยาบาลสิทธิสวัสดิการรักษ<br>อุประกาศโดย เดือนเพ็ญ เมื่อ 14-03-2568 16:01<br>เรียน ผู้สำนวยการสถามพยามาลของทางราชการทุกแห่ง เนื่องจากงบประมาณต่ารกษาพยาบา<br>ข้อมูลการเป็กจำยนายัง สปสย. ผ่านโปรแกมของ สปสย. เช่นเดิม หากได้รับการจัดสรรงบประมา              | ราพยาบาลของพนักงานและลูกจ้างขององค์กรปกครองส่วนท้องถิ่น (อปท.) ปึงบประมาณ 2568<br>เลของสิทธิ อปท. มิงบปรมาณ 2568 อยู่เรหว่างกรมส่งเสริมการปกครองท่องถิ่นจิตสรรงบประมาณายัง สปสช. จึงขอความร่วมมือไห้สถานพยาบาลไฟบริการแก่ผู้มีสิทธิ อปท. ที่ส่ง<br>กณา รากก่อมสังแ อาหรายอรเอียด<br>อ่านทั้งหมด                                                                                                    |
|                                       |                     |                                                           |                                               | หักามของการกรรรม           หักมา           ห้อายารกรรรรม           สิงการกรรรรม           ลงหะเป็นแต่รงติโจกอัน           Morbid Obesity           ในสราชอเร็ก หมือก.           BMT           CAG&PCI Data Form           Resister                                                                                                    | ฟซ์สถาประกันสุขภาพก่ายหน่า<br>ฟซ์สร้างายการ<br>ฟซ์ประกันสีอตม<br>ฟซ์กองหุนมุตตากรองคำระปกครองส่วนห่องขึ้น (อปห.)<br>ฟซ์กร้านน่าที่สนไตย.<br>ฟซ์กร้านน่าที่สรุงขณฑานตร.<br>ฟซ์กร้านน่าที่สรุงขณฑานตร. | 520)<br>19)<br>มาแก้ไรได้ (ดอบ 1/9 506)                                                                                                    | ค่ำถามเล่าสุด<br>๑ กระอฐานข้อมูลเชิ่ม สามารถของคำเน็บได้อย่างไร<br>๑ บำเข้าไฟส์ Rep ในโปรแกม e Claim ไปได้คายี่แจ่ง Error<br>๑ งล่าวระรางสอมข้อมูลของผู้ป้าย ว่ามีสถามข้อมูลเป็น ง่าน A, Sa C, หรือออก Statement ไปแต้ว สามารถอารสอบได้จากใหม<br>๑ ชื่อการตรางสอมข้อมูลของผู้ป้าย ว่ามีสถามข้อมูลเป็น ง่าน A, Sa C, หรือออก Statement ไปแต้ว สามารถอารสอบได้จากใหม<br>๑ ชื่อการตรางสอมข้อมูลของผู้ป้าย ว่ามีสถามข้อมูลเป็น ง่าน A, Sa C, หรือออก Statement ไปแต้ว สามารถอารสอบได้จากใหม<br>๑ ชื่อการตรางสอบข้อมูลของผู้ป้าย ว่ามีสถามข้อมูลเขา<br>๑ วิสามิโซโตโลกให้เหม่อน (เกิดสามข้องารสาสติ โตโดยานสาญา "มาตรามาว่างโซโตโลโนจังการโหม<br>๑ จากข้องการที่จะมนกิชข้อมูลที่สงหนีบนเม็ดร่ายธรรย์องท่างอ่างโร และแก้ไขให้หรือไม่<br>๑ การย์เสิทชิหลักประกันสิ่งสมใจหรืออยา่าง จะต่องเลือกไข้สิ่งชีโต |

| <ul> <li>ไม่ E-CLAIM   รบบบบันทึกข้อมูลการบริการ</li> <li>Welcome to e-Claim :: × +</li> </ul> |                                                                        |                                                                                 |                                                                |                     |                                           |          |                           |               |            |        | ×                       |                             |             |                |                  |                                     |                            |     |
|------------------------------------------------------------------------------------------------|------------------------------------------------------------------------|---------------------------------------------------------------------------------|----------------------------------------------------------------|---------------------|-------------------------------------------|----------|---------------------------|---------------|------------|--------|-------------------------|-----------------------------|-------------|----------------|------------------|-------------------------------------|----------------------------|-----|
| ←                                                                                              | → C 😋 eclaim.nhs                                                       | o.go.th/webComponent/v                                                          | alidation/Validation                                           | MainAction.do?      |                                           |          |                           |               |            |        |                         |                             |             |                |                  | <b>a</b> 📩                          | ₹ (                        |     |
|                                                                                                |                                                                        | ี่ข้อมู่<br>สิทธิการรักษา ทธิหลักเ<br>ข้อมูลระดับโรงพยาบาลจำเ<br>เดือน มีนาคม ❤ | ับ<br>เประกับสุขภาพถ้วนหน้า<br>แนกรายการส่ง<br>ปี 2568 v rep m | ٥                   | นสดงข้อมูล                                |          |                           |               |            |        | 🏠 หบ้าหล่               | ลัก 🗋 ข่าว 😫 ต              | งาวน์โหลด [ | ] ເວົ້ນນອຈ໌ດ ( | 🌆 MIS 🖉 หน่วยงาน | 📰<br>ที่เกี่ยวข้อง 😨 คำถามที่พบบ่อย | English 📻 Tł<br>🖂 ติดต่อเร | nai |
|                                                                                                | [10790]                                                                | วันที่ป่าส่ง<br>ช้อมูล                                                          |                                                                | 10/03/2568<br>17:35 | 680300026 10790 รพ.โคกสำโรง               | eclaim_1 | 10790_OP_25680310_1735190 | 28.ecd        | 0          | 2 ส่ง  | งผ่านหน้า 10/<br>Web :  | /03/2568 FDHProvid<br>12:03 | ler         |                | rep_eclaim_1     | 10790_OP_25680310_173519028.ecd     | downloa<br>excel           | d   |
|                                                                                                | Send Data อีนีสามาร์การเป็นสาย<br>คันหาข้อมูลผู้ป่วย<br>e-Claim Search | 31/03/2568<br>17:50                                                             |                                                                | 10/03/2568<br>17:15 | 680300025 10790 รพ.โคกสำโรง               | eclaim_: | 10790_IP_25680310_1715293 | 35.ecd        | 0 40       | 0 ส่ง  | ังผ่านหน้า 11/<br>Web ( | /03/2568 FDHProvid<br>00:35 | ler         |                | rep_eclaim_      | 10790_IP_25680310_171529335.ecd     | downloa<br>excel           | d   |
|                                                                                                | รายงานการเงิน<br>Finance Report                                        | 28/03/2568<br>18:50<br>28/03/2568                                               |                                                                | 07/03/2568<br>18:55 | 680300024 10790 รพ.โคกส่าโรง              | eclaim_1 | 10790_OP_25680307_1855194 | 75.ecd        | 1 11       | 0 ส่ง  | งผ่านหน้า 07/<br>Web :  | /03/2568 FDHProvid<br>12:03 | ler         |                | rep_eclaim_1     | 10790_OP_25680307_185519475.ecd     | downloa<br>excel           | d   |
|                                                                                                | Prior Authorization<br>ใบคำขอเบิกข้าราชการ                             | 18:16<br>28/03/2568                                                             |                                                                | 07/03/2568<br>9:40  | 680300023 10790 รพ.โคกส่าโรง              | eclaim_: | 10790_IP_25680307_1840205 | 92.ecd        | 9 47       | 2 ส่ง  | งผ่านหน้า 08/<br>Web (  | /03/2568 FDHProvid<br>00:34 | ler         |                | rep_eclaim_      | 10790_IP_25680307_184020592.ecd     | downloa<br>excel           | d   |
|                                                                                                | Official<br>Cancer Payment Registry                                    | 18:05<br>28/03/2568<br>17:25                                                    |                                                                |                     | <mark>680300017</mark> 10790 รพ.โคกส่าโรง | eclaim_1 | 10790_OP_25680306_1815539 | 83.ecd 1      | 1 166      | 15 ส่ง | งผ่านหน้า 06/<br>Web :  | /03/2568 FDHProvid<br>12:03 | ler         |                | rep_eclaim_1     | 10790_OP_25680306_181553983.ecd     | downloa<br>excel           | d   |
|                                                                                                | ใบคำขอเบิกประกันสังคม<br>Social Security Office                        | 28/03/2568<br>17:00                                                             |                                                                | 06/03/2568          | 680300016 10790 รพ.โคกส่าโรง              | eclaim_1 | 10790_OP_25680306_1745188 | 31.ecd<br>Web | 5<br>00:35 | 0 ส่ง  | งผ่านหน้า 06/<br>       | /03/2568 FDHProvid          | ler         |                | rep_eclaim_1     | 10790_OP_25680306_174518831.ecd     | downloa<br>excel           | d   |
| 161                                                                                            | 68030001/ 153 b                                                        | 24468183 000121990                                                              |                                                                | 15970001555555      |                                           | OP 1     | 05/05/2025 08111100       | /////         | ////       | []];   | 50.001                  | (59.00                      |             |                | FU14             |                                     | (11)                       |     |
| 162                                                                                            | 680300017 154 6                                                        | 24476353 000064088                                                              | 31                                                             | 60300822204         | นาง ละมูล โพธิ์คาบุญ                      | OP       | 05/03/2025 07:37:00       | -             |            | -      | 50.00                   | 0.00                        | NHSO        | -              | HC15             | TELEMED                             | -                          | 0   |
| 163                                                                                            | 680300017 155 6                                                        | 24476354 000132069                                                              | 31                                                             | 60300773947         | นาง อุไรวรรณ ตันศิริ                      | OP       | 05/03/2025 06:49:00       | -             |            |        | 50.00                   | 1,956.50                    | ) NHSO      | -              | HC14             | DRUG_DELIVERY                       | -                          | 0   |
| 164                                                                                            | 680300017 156 6                                                        | 24476100 000120181                                                              | 31                                                             | 60300819866         | น.ส. ตุ่น แก่นจันหอม                      | OP       | 05/03/2025 07:23:00       | -             | _          |        | 50.00                   | 0.00                        | NHSO        | -              | HC15             | TELEMED                             | -                          | 0   |

|     |           |     |           |           |               | •                                 |      |                        |                      |   |          |          |      |     |           |                      |   |   |
|-----|-----------|-----|-----------|-----------|---------------|-----------------------------------|------|------------------------|----------------------|---|----------|----------|------|-----|-----------|----------------------|---|---|
| 165 | 680300017 | 157 | 624476101 | 000257821 | 1160301396393 | ด.ช. ธนันกรกานต์ พรมตา            | OP   | 05/03/2025 22:29:00    | -                    | V | 150.00   | 565.00   | NHSO | -   | HC09      | OPINST               | - | 0 |
| 166 | 680300017 | 158 | 624476098 | 000175262 | 3160300060363 | นาง ลำพึง พุทธา                   | OP   | 03/03/2025 06:21:00    | -                    |   | 50.00    | 590.00   | NHSO | -   | HC14      | DRUG_DELIVERY        | - | 0 |
| 167 | 680300017 | 159 | 624476099 | 000047232 | 3160300643628 | นาง ทองเปลี่ยน วงษ์สนิท           | OP   | 03/03/2025 08:11:00    | -                    |   | 2,600.00 | 0.00     | NHSO | -   | HC09      | DENTURE              | - | 0 |
| 168 | 680300017 | 160 | 624476102 | 000186315 | 3160300716722 | นา                                | 00   | 00/00/0005 00 04 00    | 2 4                  |   | 50.00    | 566.00   | NHSO | -   | HC14      | DRUG_DELIVERY        | - | 0 |
| 169 | 680300017 | 161 | 624476103 | 000265284 | 3160301115005 | นาง                               |      |                        | í X                  |   | 0.00     | 0.00     | NHSO | 370 |           |                      | - | 0 |
| 170 | 680300017 | 162 | 624476104 | 000034629 | 3169700067053 | นาง ค้ามาว และเรื่                |      |                        |                      |   | 50.00    | 305.00   | NHSO | -   | HC14      | DRUG_DELIVERY        | - | 0 |
| 171 | 680300017 | 163 | 624476105 | 000217187 | 3160300687188 | นาย                               |      |                        |                      |   | 50.00    | 1,069.00 | NHSO | -   | HC14      | DRUG_DELIVERY        | - | 0 |
| 172 | 680300017 | 164 | 624476106 | 000142557 | 3160301034765 | นางด <u>ส</u> ิ่งที่ค้นหา: 000047 | 7232 |                        | $\sim$               |   | 50.00    | 280.00   | NHSO | -   | HC14      | DRUG_DELIVERY        | - | 0 |
| 173 | 680300017 | 165 | 624476107 | 000056549 | 3160300483426 | u.a                               |      |                        |                      |   | 50.00    | 1,024.00 | NHSO | -   | HC14      | DRUG_DELIVERY        | - | 0 |
| 174 | 680300017 | 166 | 624476108 | 000125805 | 3160300044040 | นาย จ                             |      |                        |                      |   | 50.00    | 790.00   | NHSO | -   | HC14      | DRUG_DELIVERY        | - | 0 |
|     | 680300017 | 167 | 624476109 | 000265303 | 1199901213778 | น.ส.                              |      |                        | ตั <u>ว</u> เลือก >> |   | 231.90   | 0.00     | NHSO | -   | HC16,HC22 | HERB, WALKIN_DRUG_OT | - | 0 |
|     |           |     |           |           |               |                                   |      |                        |                      |   |          |          |      |     |           | HER_ONE-             |   |   |
| 175 |           |     |           |           |               |                                   |      | ค้นหาทั้งหมด ค้นหาถัดไ | ป ปิด                |   |          |          |      |     |           | ID,WALKIN_ONE-ID     |   |   |
| 176 | 680300017 | 168 | 624476344 | 000109657 | 3160300976066 | u1                                |      |                        |                      |   | 55.80    | 385.00   | NHSO | -   | HC22      | HERB                 | - | 0 |
| 177 | 680300017 | 169 | 624476345 | 000265282 | 1439900106479 | น.ส. สณากุ กันต์กรณ์              | OP   | 02/03/2025 10:49:00    | -                    |   | 35.00    | 0.00     | NHSO | -   | HC16      | WALKIN_ONE-ID        | - | 0 |
| 178 | 680300017 | 170 | 624476343 | 000259998 | 1730201627738 | ด.ช. ปัญญาวัฒน์ เหมณ์             | OP   | 04/03/2025 10:15:00    | -                    |   | 150.00   | 0.00     | NHSO | -   | HC16      | WALKIN_ONE-ID        | - | 0 |
| 179 | 680300017 | 171 | 624476346 | 000128038 | 3169700095103 | นาย มังกร ทวีทรัพย์               | OP   | 05/03/2025 08:05:00    | -                    |   | 50.00    | 95.00    | NHSO | -   | HC14      | DRUG DELIVERY        | - | 0 |

#### ตรวจสอบการจ่าย จากเลขREPที่ได้จากการตรวจสอบการเคลม

|           |           |                |      | ••         |                        |           |         |      |                  |  |
|-----------|-----------|----------------|------|------------|------------------------|-----------|---------|------|------------------|--|
| เรียกเก็บ |           |                | ได้  |            | <mark>เรียกเก็บ</mark> |           |         | ได้  |                  |  |
| 4,400     | 000127611 | สมหมาย         | 4400 | 671000013  | 3,900                  | 000215733 | จารุกุล |      | 671000066        |  |
| 1,300     | 000010152 | กาญจนา         | 1300 | 671000013  | 3,000                  | 000155457 | สนิท    | 3000 | 671000066        |  |
| 4,400     | 000206043 | คอย            | 4400 | 671000013  | 0                      | 000083509 | สำรี    |      |                  |  |
| 3,900     | 000013869 | สมคิด          | 3900 | 671000013  | 2,800                  | 000055429 | จำลอง   | 2800 | 671000071        |  |
| 0         | 000059221 | บัวทอง         |      |            | 4,400                  | 000180820 | เสน่ห์  | 4400 | 671000071        |  |
| 4,400     | 000035796 | สำเนียร        | 4400 | 671000013  | 2,800                  | 000077516 | อรอนงค์ | 2800 | 671000071        |  |
| 4,400     | 000115056 | ปราโมทย์       | 4400 | 671000013  | 2,600                  | 000117491 | มยุรี   | 2600 | 671100002        |  |
| 0         | 000048846 | สายทอง         |      |            | 3,900                  | 000243195 | บุญส่ง  | 3900 | 671100002        |  |
| 2,400     | 000111306 | ขวัญเรือน      | 2400 | 671000013  |                        |           |         |      |                  |  |
| 0         | 000002804 | ทักษกร         |      |            |                        |           |         |      |                  |  |
| 0         | 000259472 | ประภากร        |      |            |                        |           |         |      |                  |  |
| 0         | 000060236 | วันชัย         |      |            |                        |           |         |      |                  |  |
| 2,600     | 000180500 | ອັฐភិญญา       | 2600 | 671000025  |                        |           |         |      |                  |  |
| 3,000     | 000232370 | <u>บุญน้อม</u> | 3000 | 671000025  |                        |           |         |      |                  |  |
| 1,300     | 000225494 | ทิวาทิพย์      | 1300 | 671000025  |                        |           |         |      | 0.7              |  |
| 3,900     | 000042077 | สนั่น          | 3900 | 671000037  |                        |           |         | ٩    | <u>ิ่หา้า 92</u> |  |
| 0         | 000010649 | บุญนาค         |      |            |                        |           |         |      |                  |  |
| 4,400     | 000074312 | ไผ่            | 4400 | 671000038  |                        |           |         |      |                  |  |
| 0         | 000263233 | พันฐ์สิตา      |      |            |                        |           |         |      |                  |  |
| 3,900     | 000066711 | มาเรือน        | 3900 | 671000050  |                        |           |         |      |                  |  |
| 2,800     | 000077211 | สำรวย          | 2800 | 671000055  |                        |           |         |      |                  |  |
| ~ ~ ~ ~   |           |                |      | A LAAAAAFF |                        |           |         |      |                  |  |

### Update กองทุนต่างๆทุกปี

| 1                 |                                                                                  |                                      | ตค62   | พย62   | <u></u> ธิก62 | มค63    | กพ63                                       | มีค63                      |
|-------------------|----------------------------------------------------------------------------------|--------------------------------------|--------|--------|---------------|---------|--------------------------------------------|----------------------------|
| 2                 | รายรับสปสช e claim                                                               | พ้นปลอม                              | 33,400 | 70,200 | 49,000        | 34,600  | 37,600                                     | 54,500                     |
| 3                 |                                                                                  | Sealant+F                            | 0      | 0      | 83,100        | 71,400  | 126,950                                    | 7,650                      |
| 4                 |                                                                                  | ANC                                  | 0      | 2,500  | 2,500         | 7,000   | 11,000                                     | 7,000                      |
| 5                 |                                                                                  | Sum                                  | 33,400 | 72,700 | 134,600       | 113,000 | 175,550                                    | 69,150                     |
| 6                 | รายรับเบิกได้ e claim                                                            | พ้นปลอม                              | 43,850 | 59,850 | 37,500        | 28,950  | 42,500                                     | 25,000                     |
| 7                 |                                                                                  | ପ୍ବର                                 | 39,440 | 38,800 | 27,960        | 14,580  | 41,480                                     | 21,140                     |
| 8                 |                                                                                  | Xray                                 | 3,200  | 2,320  | 2,420         | 2,000   | 2,170                                      | 1,520                      |
| 9                 |                                                                                  | ถอน                                  | 7,500  | 11,150 | 9,450         | 11,450  | 8,200                                      | 5,050                      |
| 10                |                                                                                  | Sc                                   | 13,840 | 12,400 | 9,280         | 1,220   | Adi2,820dows<br>Go to Settings to activate | <b>5,000</b><br>e Windows. |
| I4 ◀ ▶ №<br>พร้อม | ท้นปลอมUC / Sealant+F / ANC / Sum / ท้นปลอม (เบ็กได้เคลม) / ท้นปลอม(สด คค) / ท้น | ปลอม(พรบ) / งานอื่นๆ ) บช / ท้องยา / | h/tz/  | ] (    | 111           |         | <b>Ⅲ</b> □ Ⅲ 250                           | ▶ ]<br>17:43               |

### เขียนค่าใช้จ่ายงานฟันปลอมให้ทพ.ทราบทุกขั้นตอน จากเดิมไม่เคยเขียนราคาLab

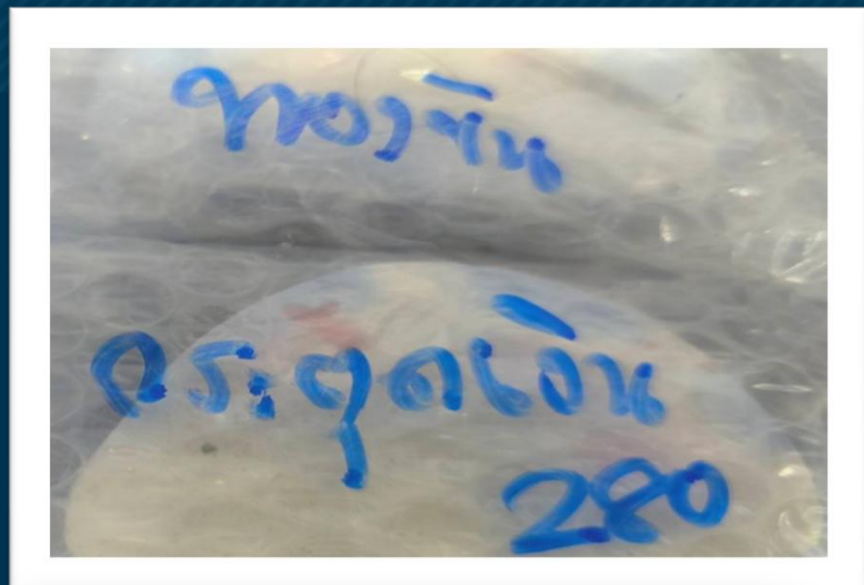

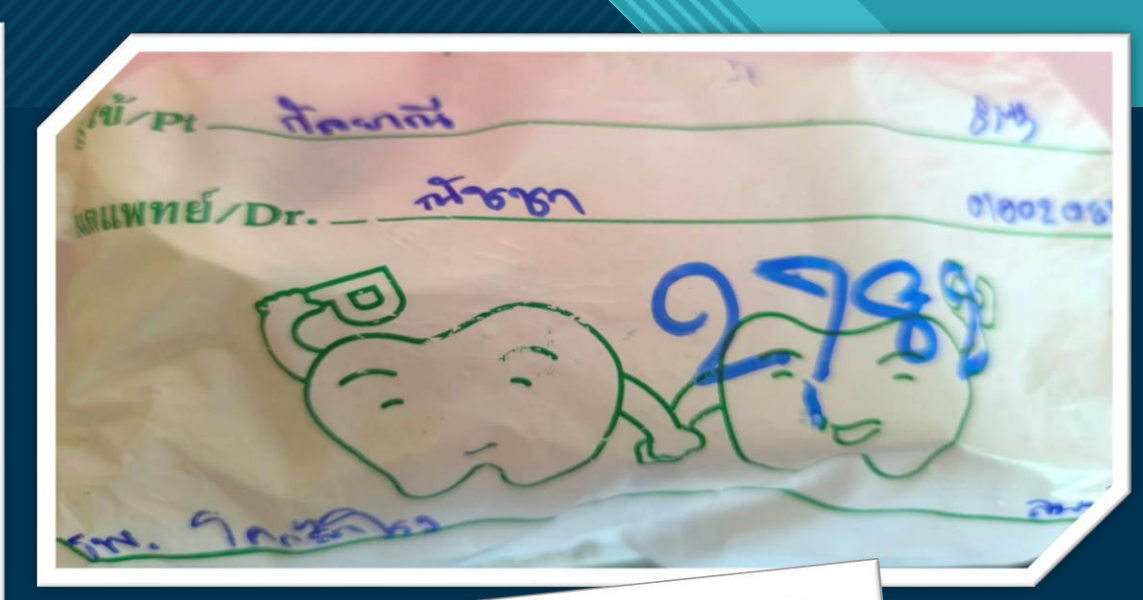

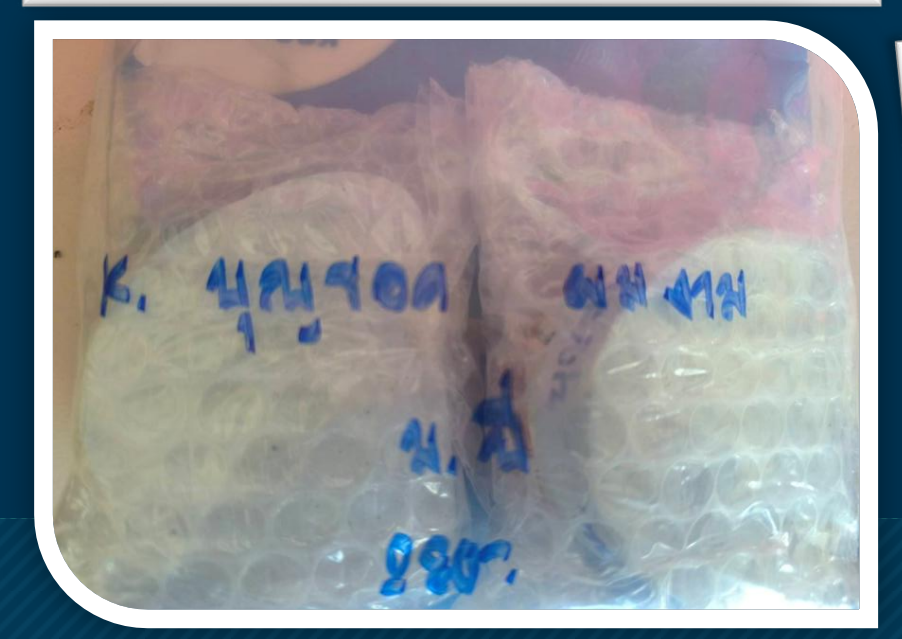

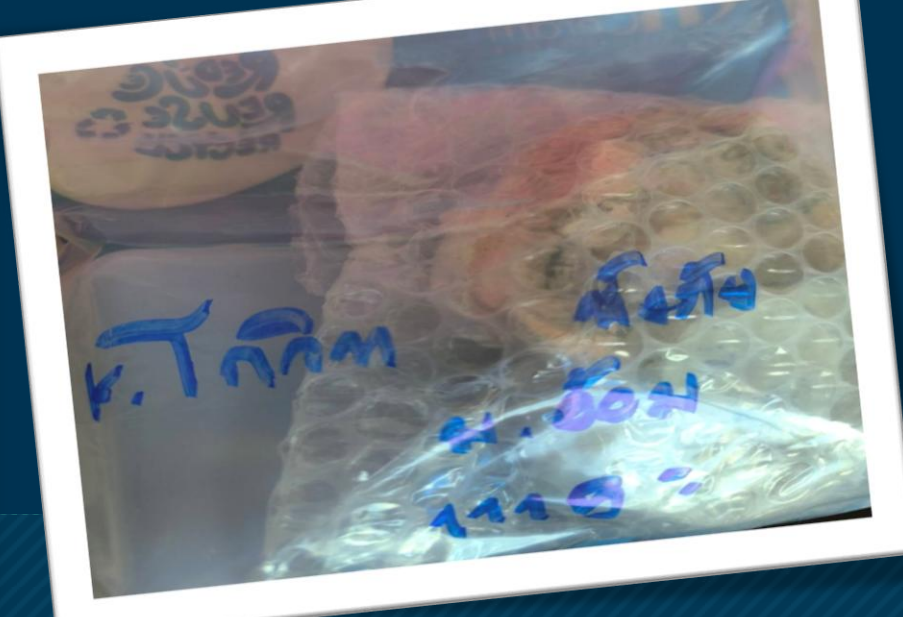

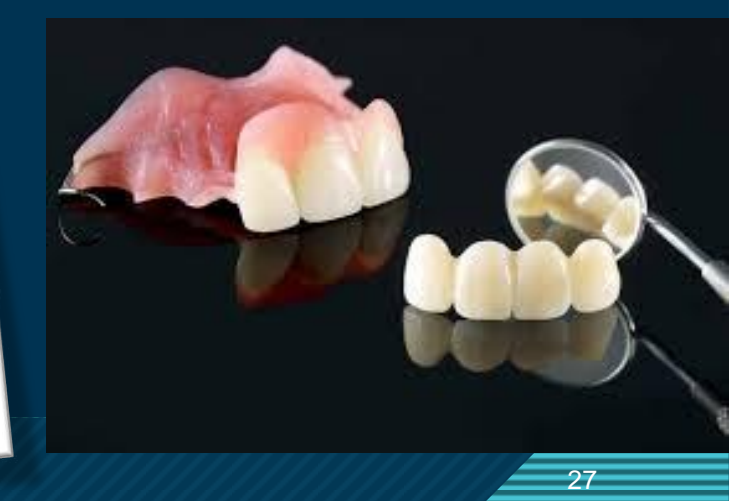

| <u> </u> |    |    | é   |    |
|----------|----|----|-----|----|
| เรยกเกบ  | สา | สช | บตร | UC |

| ຄຳດັບ       |                        | ว/ด/ป     |                 | HN                           | CD1ชิ้น          |                         | CD2ชิ้น          |       | TP>5  |       |       | TP<5  |       |          | รวมClaim | เรียกเก็บได้  | ชำระเงินเอง         |
|-------------|------------------------|-----------|-----------------|------------------------------|------------------|-------------------------|------------------|-------|-------|-------|-------|-------|-------|----------|----------|---------------|---------------------|
|             | insert                 | claim     | ได้คืน          |                              | 2,400            |                         | 4,400            |       | 1,500 | 1ชิ้น | 2ชิ้น | 1,300 | 1ชิ้น | 2ชิ้น    | บาท      | บาท           | บาท                 |
| 1           | 21062                  | ตค62      |                 | 84001                        |                  | 0                       |                  | 0     |       | 0     | 0     | 1     | 1,300 | 0        | 1,300    |               |                     |
| 2           | 21062                  | ตค63      |                 | 4425                         |                  | 0                       |                  | 0     | 2     | 0     | 3,000 |       | 0     | 0        | 3,000    |               |                     |
| 3           | 41062                  | ตค64      |                 | 101580                       |                  | 0                       |                  | 0     | 2     | 0     | 3,000 |       | 0     | 0        | 3,000    |               |                     |
| 4           | 101062                 | ตค65      |                 | 2113                         |                  | 0                       |                  | 0     | 1     | 1,500 | 0     | 1     | 1,300 | 0        | 2,800    |               |                     |
| 5           | 101062                 | ตค66      |                 | 7216                         | 1                | 2,400                   |                  | 0     | 1     | 1,500 | 0     |       | 0     | 0        | 3,900    |               |                     |
| 6           | 211062                 | ตค67      |                 | 61614                        |                  | 0                       | 1                | 4,400 |       | 0     | 0     |       | 0     | 0        | 4,400    |               |                     |
| 7           | 251062                 | ตค68      |                 | 82562                        |                  | 0                       | 1                | 4,400 |       | 0     | 0     |       | 0     | 0        | 4,400    |               |                     |
| 8           | 281062                 | พย62      |                 | 24561                        | 1                | 2,400                   |                  | 0     | 1     | 1,500 | 0     |       | 0     | 0        | 3,900    |               |                     |
| 9           | 301062                 | พย63      |                 | 53531                        |                  | 0                       |                  | 0     | 1     | 1,500 | 0     | 1     | 1,300 | 0        | 2,800    |               |                     |
| 10          | 311062                 | พย64      |                 | 94158                        | 1                | 2,400                   |                  | 0     | 1     | 1,500 | 0     |       | 0     | 0        | 3,900    | Activate W    | indows              |
| <br>▶ฟันปลอ | 31067<br>ມUC Sealant+F | ANC / Sum | / พ้นปลอม (เบิศ | 01583<br>ใต้เคลม) / ชั้นปลอม | (สดคค) / ฟันปลอม | ∩<br>เ(พรบ) ∕ี่งานอื่นๆ | /บช / ห้องยา / ใ |       |       | 0     |       |       | 0     | <b>•</b> | 0        | Go to Setting | to activate Windows |

### <u> ตุค 62</u>

<mark>เริ่มต้น</mark>

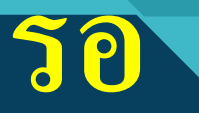

| ลำดับ |        | ว/ด/ป |        | HN     | CD1ชิน |       | CD2ชิน |       | TP>5  |       |      | TP<5  |       |      | รวมClaim | เรียกเก็บได้ | ชำระเงินเอง |               |       |  |
|-------|--------|-------|--------|--------|--------|-------|--------|-------|-------|-------|------|-------|-------|------|----------|--------------|-------------|---------------|-------|--|
|       | insert | claim | ได้คืน |        | 2,400  |       | 4,400  |       | 1,500 | 1ชิน  | 2ชิน | 1,300 | 1ชิน  | 2ชิน | บาท      | บาท          | บาท         |               |       |  |
| 1     | 31163  | พย63  |        | 212051 | 1      | 2,400 |        | 0     | 1     | 1,500 | 0    |       | 0     | 0    | 3,900    |              |             |               |       |  |
| 2     | 101163 |       |        | 4515   |        | 0     |        | 0     |       | 0     | 0    |       | 0     | 0    | 0        |              | 300         |               |       |  |
| 3     | 161163 | พย63  |        | 59308  | 1      | 2,400 |        | 0     |       | 0     | 0    | 1     | 1,300 | 0    | 3,700    |              |             |               |       |  |
| 4     | 171163 | พย63  |        | 120968 |        | 0     |        | 0     | 1     | 1,500 | 0    | 1     | 1,300 | 0    | 2,800    |              |             |               |       |  |
| 5     | 171163 | พย63  |        | 122935 |        | 0     | 1      | 4,400 |       | 0     | 0    |       | 0     | 0    | 4,400    |              |             |               |       |  |
| 6     | 181163 |       |        | 63069  |        | 0     |        | 0     |       | 0     | 0    |       | 0     | 0    | 0        |              | 400         |               |       |  |
| 7     | 181163 | พย63  |        | 11676  |        | 0     |        | 0     | 1     | 1,500 | 0    |       | 0     | 0    | 1,500    |              |             |               |       |  |
| 8     | 181163 |       |        | 59839  |        | 0     |        | 0     |       | 0     | 0    |       | 0     | 0    | 0        |              | 500         |               |       |  |
| 9     | 241163 |       |        | 57353  | 1      | 2,400 |        | 0     | 1     | 1,500 | 0    |       | 0     | 0    | 3,900    |              |             | รอปึกตรวจสอบ  | 90264 |  |
| 10    | 261163 | พย63  |        | 115243 |        | 0     | 1      | 4,400 |       | 0     | 0    |       | 0     | 0    | 4,400    |              |             |               |       |  |
| 11    | 271163 |       |        | 43620  |        | 0     |        | 0     |       | 0     | 0    |       | 0     | 0    | 0        |              | 600         |               |       |  |
| 12    | 271163 |       |        | 59839  |        | 0     |        | 0     |       | 0     | 0    |       | 0     | 0    | 0        |              | 500         |               |       |  |
| 13    | 301163 |       |        | 58130  | 1      | 2,400 |        | 0     | 1     | 1,500 | 0    |       | 0     | 0    | 3,900    |              |             | รอปิ๊กตรวจสอบ | 10364 |  |
| 1.4   |        |       |        |        |        | 0     |        | 0     |       | 0     | 0    |       | 0     | 0    | 0        |              |             |               |       |  |

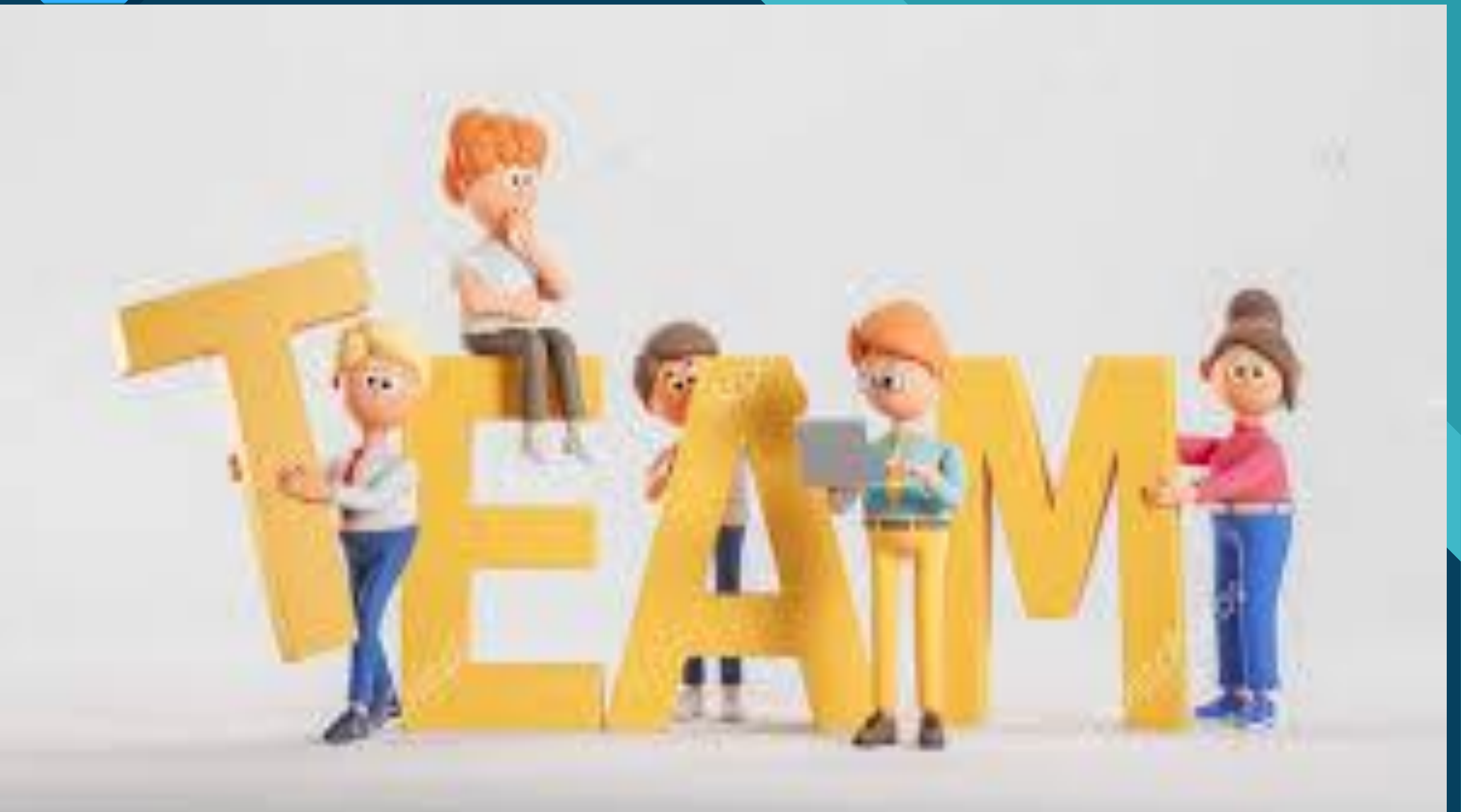

Thank you

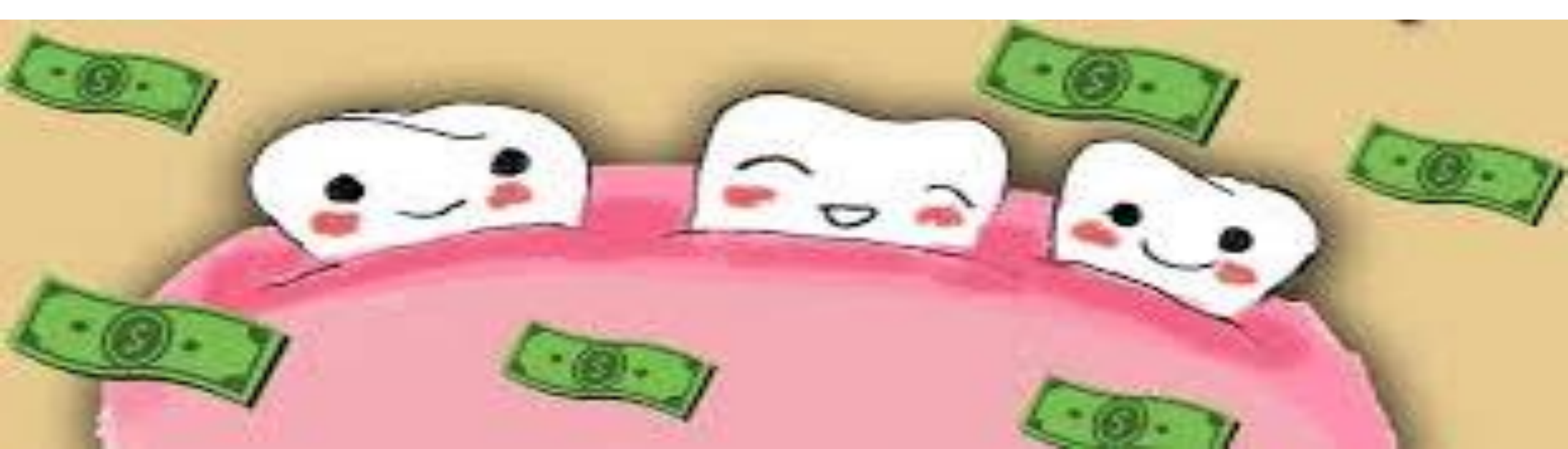